# UPDATE !! ระบบมาน eMT ONLINE 14 พีมก์ชัน

วันศุกร์ที่ 16 ธันวาคม 2565 เวลา 13.00 - 15.00 น ออนไลน์พ่าน Zoom Webinar

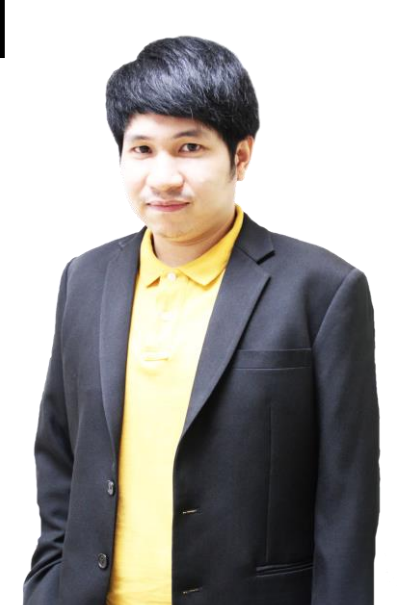

บรรยายโดย คุณนันทพมศ์ รุ่มเรือม พู้เชี่ยวชาญจากสมาคมสโมสรนักลมทุน

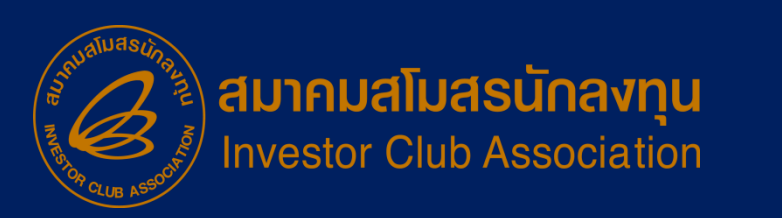

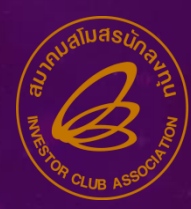

5

สมาคมสโมสรนักลงทุน Investor Club Association

## Update !! ระบบงาน eMT Online 14 ฟังก์ชั่น

- พัฒนาระบบงานหลังเดินพิธีการที่ต้องออกเอกสารให้เป็นแบบไร้เอกสาร (PAPERLESS)
- ปรับปรุง FUNCTION งานขยายเวลาน้ำเข้าเครื่องจักร โดยเพิ่ม MESSAGE คำแนะนำการระบุเหตุพลเพิ่มเติม (ถูกกำหนดไว้ 4 หัวข้อ)
- ปรับปรุงงานขออนุมัติบัญชีรายการเครื่องจักรให้สามารถ UPLOAD ไฟล์ชี้แจงประกอบการพิจารณาเพิ่มเติมได้
- ปรับปรุมการออกรายมานฝั่มผู้ประกอบการให้สามารถ EXPORT ข้อมูลเป็น EXCEL ได้
- พัฒนา FUNCTION การจำกัดจำนวนรายการที่ยื่นขออนุมัติของงานแต่ละประเภท

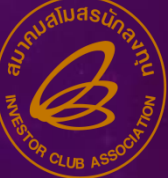

## Update || Sะบบวาน eMT Online 14 ฟัวก์ชั่น

- ພັฒนา FUNCTION ສຳหรับงาน PHASE 2 ໃห้สามารถ UPLOAD EXCEL FILE ໄດ້
- เพิ่มเติมชื่อด่านศุลกากรในหนังสือขอชำระภาษี และ หนังสือขอจำหน่ายเครื่องจักรแบบมีภาระภาษี
- พัฒนา FUNCTION ประเภทงาน จำหน่าย บริจาค ทำลาย ให้เหมือนงานส่งคืน ส่งซ่อมเครื่องจักร
- ปรับปรุงรายงานการเรียกเก็บภาษีให้ระบบสามารถ MAPPING กับข้อมูลใบขนสินค้าขาเข้าได้

สำหรับ 5 FUCTION เป็นการพัฒนาการใช้มานสำหรับ สำนักมานคณะกรรมการส่มเสริมการลมทุน (BOI) และ สมาคม (IC)

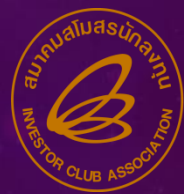

## พัฒนาระบบงานหลังเดินพิธีการที่ต้องออกเอกสารให้เป็น แบบไร้เอกสาร (PAPERLESS)

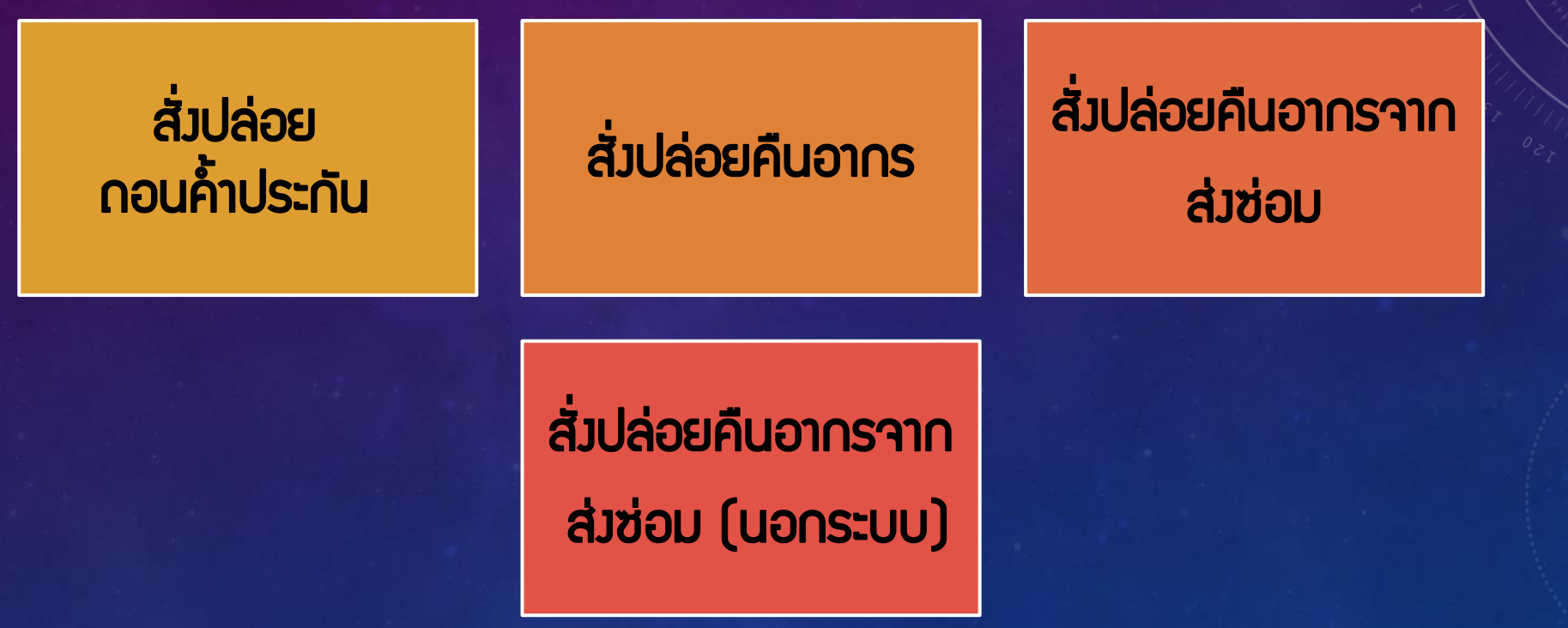

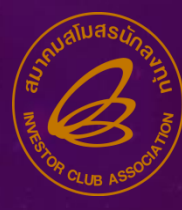

## พัฒนาระบบวานหลัวเดินพิธีการที่ต้อวออกเอกสารให้เป็น แบบไร้เอกสาร (PAPERLESS)

#### 

การสั่งปล่อยเครื่องจักรหลังเดินพิธีการ เมื่อบริษัท ยื่นคำขอสั่งปล่อย เครื่องจักรในระบบ จากนั้นระบบจะส่งข้อมูลไปที่พนักงานสมาคมสโมสรนัก ลงทุน (IC)เพื่อจัดพิมพ์เป็นหนังสืออนุมัติสั่งปล่อย ออกมาจากระบบและส่งให้ เจ้าหน้าที่จากสำนักงานคณะกรรมการส่งเสริมการลงทุน (BOI) พิจารณา โดย หากพิจารณาอนุมัติ พนักงานสมาคมนำเอกสารที่ลงนามแล้ว (IC) Scan และ แนบไฟล์เข้าระบบ

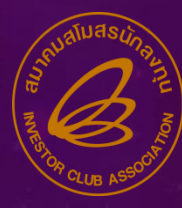

## พัฒนาระบบวานหลัวเดินพิธีการที่ต้อวออกเอกสารให้เป็น แบบไร้เอกสาร (PAPERLESS)

## <u>ปัจจุบัน</u>

การทำมานขอมมานสั่มปล่อยเครื่อมจักรหลัมจากที่มีการแก้ไขให้เป็นระบบไร้เอกสาร (Paperless) ให้ทำมานเหมือนกับประเภท**สั่มปล่อยก่อนเดินพิธีการ** เพื่อเป็นการลดขั้นตอนการทำมานให้สะดวกมากขึ้น และเป็นการลดปริมาณการใช้ กระดาษในการติดต่อกับกรมศุลกากร เพื่อขอคืนอากร เมื่อบริษัทฯ ขอใช้สิทธิใน การขอคืนอากรสามารถติดต่อกับเจ้าหน้าที่กรมศุลกากรได้เลยโดยไม่ต้อมแสดม เอกสารการขอใช้สิทธิขอคืนอากร

## ขั้นตอน มานขออนุมัติสั่มปล่อยเครื่อมจักร คืนอากร /กอนค้ำประกัน (หลัมดินพิธีการ)

 เตรียมข้อมูลขออนุมัติสั่วปล่อยคืน อากร/กอนค้ำ และส่งคำร้องเข้าระบบ

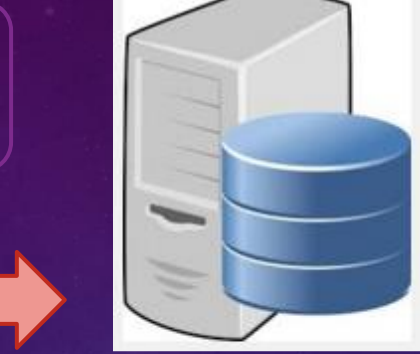

2. ระบบ eMTส่วข้อมูลให้ กรมศุลกากร

eMT Online

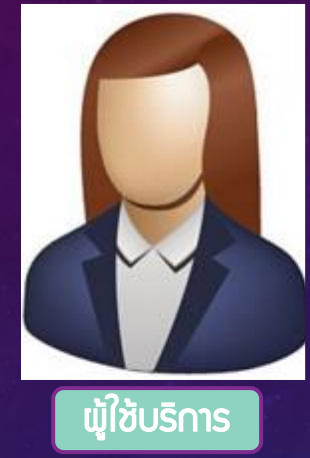

4.ระบบ eMT อนุมัติ แจ้มพล ออกเลขที่อนุมัติ (นร)

5. ผู้ใช้บริการทำเรื่องขอคืน อากร/กอนค้ำที่กรมศุลกากร

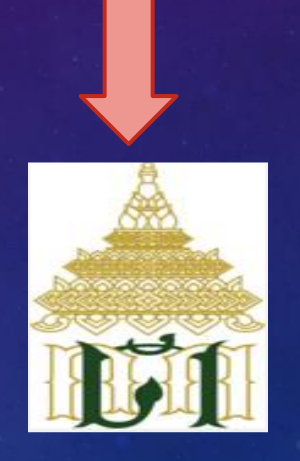

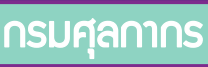

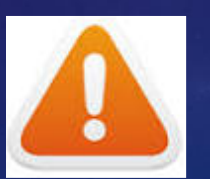

•การขออนุมัติสั่วปล่อยเครื่องจักร หลังเดินพิธีการ (Paperless)

3. ระบบของกรมศุลกากร ส่งข้อมูลตอบกลับให้ระบบ eMT

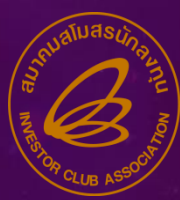

## 2. ปรับปรุว FUNCTION วานขยายเวลานำเข้าเครื่อวจักร โดยเพิ่ม MESSAGE คำแนะนำการระบุเหตุผลเพิ่มเติม (ถูกกำหนดไว้ 4 หัวข้อ)

การทำมานเดิมการขอขยายเวลานำเข้าเครื่อมจักรปกติ และขอขยายเวลาย้อนหลัม ช่อม หมายเหตุขอขยายเวลาเป็น Free Text คือ ให้บริษัทฯ บันทึกข้อมูลเหตุผลที่ต้อมการ ขอขยายระยะเวลานำเข้า เพื่อแจ้มเจ้าหน้าที่

แต่การทำงานใหม่ ได้ออกแบบเหตุผลการขอขยายเวลาที่มีรูปแบบชัดเจนเอาไว้ ให้ บริษัทเลือกเหตุผลที่ต้องการชี้แจงให้เจ้าหน้าที่ โดยระบบจะนำเหตุผลที่เลือกไปแสดงใน ช่องหมายเหตุที่สามารถแก้ไขได้ เพื่อให้บริษัทฯ ได้แก้ไขข้อมูลที่เป็นตัวแปร ของแต่ละ โครงการที่ไม่เหมือนกัน เพื่อส่งให้เจ้าหน้าที่พิจารณาเหตุผลที่ขอขยายเวลา

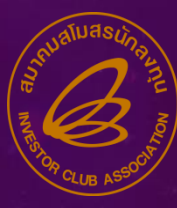

## การขอขยายระยะเวลานำเข้าเครื่อวจักรปกติ

| 5                                                                                                    | บบงานสิทธิและประโยชน์ด้านเด                         | ารื่องจักรด้วยระบบอิเล็กทรอนิกส์                                         | Elec | tronic Machine Tracking |
|----------------------------------------------------------------------------------------------------|-----------------------------------------------------|--------------------------------------------------------------------------|------|-------------------------|
|                                                                                                    |                                                     |                                                                          |      |                         |
| าขอขยายระยะเวลานำเข้าเครื่อ                                                                                                    | งจักรปกติ                                           |                                                                          |      |                         |
| แฉขบัตรส่งเสริม                                                                                                    |                                                     | หมายเลขโครงการ                                                           |      |                         |
| un nu din Kin u                                                                                                    |                                                     | วันที่สร้างคำร้อง                                                        |      |                         |
| 169/16/12/04                                                                                                    |                                                     |                                                                          |      |                         |
| กลขดารอง<br>กร้อง                                                                                                    |                                                     | ชื่อบริษัทภาษาไทย                                                        |      |                         |
| ยเมชทารอง<br>กำร้อง<br>นะกำร้อง                                                                                                    |                                                     | ชื่อบริษัทกาษาไทย                                                        |      |                         |
| ยเพชพารอง<br>คำร้อง<br>นะคำร้อง<br>เบละเจียดการของขยาย<br>เ<br>เง้ที่ขอขยายเวลา                                                            | ครื่องจักร แม่พิมฟ<br>1                             | ชื่อบริษัทกาษาไทย<br>ระยะเวลาที่ให้ขยายเวลา                              | 12   | เดือน                   |
| ยเพชพารอง<br>คำร้อง<br>นะกำร้อง<br>มมละเอีมดการขอขยาม<br>เ<br>เ้งที่ขอขยายเวลา<br>เพื่ครบเปิดดำเนินการ                                     | ครื่องจักร แม่พิมฟ<br>1<br>25/04/2566               | ชื่อบริษัทกาษาไทย<br>ระยะเวลาที่ให้ขยายเวลา                              | 12   | เดือน                   |
| ยเมชพารอง<br>กำร้อง<br>นะกำร้อง<br>ม <mark>มละเอียดการของขยาย</mark><br>เงที่ขอขยายเวลา<br>เทื่ครบเปิดดำเนินการ<br>ที่เริ่มต้นนำเข้าขอขยาย | ครื่องจักร แม่พิมฟ<br>1<br>25/04/2566<br>11/03/2562 | ชื่อบริษัทกาษาไทย<br>ระยะเวลาที่ให้ขยายเวลา<br>วันที่สิ้นสุดนำเข้าขอขยาย | 12   | เดือน                   |

<u>ขอขยายเวลาปกติหน้าระบบแบบเดิม</u>

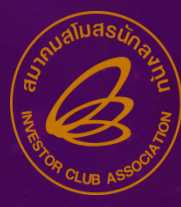

## การขอขยายระยะเวลานำเข้าเครื่องจักรปกติ

| B                                                 | ระบบงานสิทธิและประโยชน์ด้านเค                                                                                                    | รื่องจักรด้วยระบบอิเล็กทรอนิกส์                          |                                                                                                    | Electronic Machine Track                                                                                                    | ing            |
|---------------------------------------------------|----------------------------------------------------------------------------------------------------|----------------------------------------------------------|----------------------------------------------------------------------------------------------------|----------------------------------------------------------------------------------------------------|----------------|
| Hide Menu                                         |                                                                                                    |                                                          |                                                                                                    | User                                                                                                    | 🟠 Logou        |
| ดำของยายระยะเวลานำเข้าเครื่องจักรป                | กติ                                                                                                    |                                                          |                                                                                                    |                                                                                                    | 3              |
| หมายเลขบัตรส่งเสริม                               |                                                                                                    | หมายเลขโครงการ                                           | -                                                                                                    |                                                                                                    |                |
| หมายเลขคำร้อง                                     |                                                                                                    | วันที่สร้างกำร้อง                                        |                                                                                                    |                                                                                                    |                |
| ผู้ยืนกำร้อง                                      |                                                                                                    | ชื่อบริษัทภาษาไทย                                        |                                                                                                    |                                                                                                    |                |
| สถานะกำร้อง                                       |                                                                                                    |                                                          |                                                                                                    |                                                                                                    |                |
| รายละเอียดการขอชยาย เครื่อง<br>ครั้งที่ขอขยายเวลา | าจักร แม่พิมพ์<br>3                                                                                                    | ระยะเวลาที่ให้ขยายเวลา                                   | 12                                                                                                    | เดือน                                                                                                    |                |
| วันที่ครบเปิดต่ำเนินการ                           | 07/09/2567                                                                                                    |                                                          |                                                                                                    |                                                                                                    |                |
| วันที่เริ่มต้นน่าเข้าขอขยาย                       | 23/07/2561                                                                                                    | วันที่สิ้นสุดน้ำเข้าขอขยาย                               | 07/03/2567                                                                                                    |                                                                                                    |                |
| เลือกเหตุผลที่ขอขยายเวลา                          | เลือก                                                                                                    |                                                          |                                                                                                    |                                                                                                    | ~              |
| เหตุผลที่ขอขยายเวลา *                             | เลือก<br>บริษัทมัรนำเข้าเครื่องจักร ไม่ครบตามกำลังผลิ<br>บริษัทใก้ยื่นขอแก้ไขโครงการ เพิ่มกำลังผลิตโซ<br>บริษัทได้ยื่นขอแก้ไขโครงการ เพิ่มกำลังผลิตโซ<br>บริษัทได้นำเข้าเครื่องจักรก่อนได้รับอนุมัติให้ก | ลของโครงการที่ได้รับอนุมัติ โดยปัจจุบันมีกำลังผลิตร้อยละ | มการ เริ่มผลิตเมื่อ/ยังไม่ได้มีการผลี<br>ร้อยละ และคาดว่าจะเริ่มนำเข้าเ<br>วักรทิได้รับอนุมัติให้แก้ไขโครงการเข้า<br>เนินการเสียภาษิสงวนสิทธิ์เพื่อน่าเครื่อ | n มูลถ่าเถรื่องจักรที่ยังไม่ได้นำเข้ามูลถ่า<br>กร้องจักรเข้ามาติดตั้งได้ภายใน เดือน/ปี<br>มากายใน เดือน/ปี<br>เจ้กรเข้าแล้ว (รายละเอียดตามไฟล์แนบ) | ประมาณ กิดเป็น |

#### <u>ขอขยายเวลาปกติหน้าระบบแบบใหม่</u>

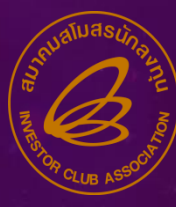

## การขอขยายระยะเวลานำเข้าเครื่องจักรย้อนหลัง

| ระบ                                             | บงานสิทธิและประโยชน์ด้า         | านเครื่องจักรด้วยระบบอิเล็กทรอนิกส์ | - Electronic                | Machine Tracking |
|-------------------------------------------------|---------------------------------|-------------------------------------|-----------------------------|------------------|
| e Menu                                          |                                 |                                     |                             | 🚹 Logou          |
| ดำขอขยายระยะเวลานำเข้าเครื่อง                   | จักรข้อนหลัง                    |                                     |                             |                  |
| มายเลขบัตรส่งเสริม                              | 1                               | หมายเลขโครงการ                      |                             |                  |
| เมายเลขคำร้อง                                   |                                 | วันที่สร้างกำร้อง                   |                             |                  |
| ุ้ขึ่นดำร้อง                                    |                                 | ชื่อบริษัทภาษาไทย                   |                             |                  |
| ถานะดำร้อง                                      | ·                               | · · ·                               |                             | • • •            |
| รายละเอียดการของยาย เด<br>วันที่ยื่นดำขอ        | รื่องจักร แม่พิมฟ<br>20/12/2559 | วันที่นำเข้าครั้งแรก *              | 20/12/2559                  |                  |
| วันที่เริ่มต้นสิทธิ์                            | 07/03/2560                      | วันที่สิ้นสุดสิทธิ์                 | 28/02/2565                  |                  |
| อกสารแนบการนำเข้าครั้งแรก<br>[Invoiceและใบขน) * |                                 | Browse Upload                       | luté PDF winits(lains 3 MB) |                  |
| เหตุผลที่ขอขยายเวลา *                           |                                 |                                     |                             | $\hat{}$         |
|                                                 |                                 |                                     |                             |                  |

<u>ขอขยายเวลาย้อนหลัว หน้าระบบเดิม</u>

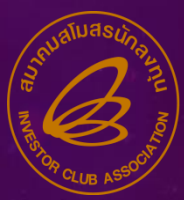

## การขอขยายระยะเวลานำเข้าเครื่อวจักรย้อนหลัว

| ຣະນນ                                         | านสิทธิและประโยชน์ด้านเครื่องจักรด                                                                                                    | า้วยระบบอิเล็กทรอนิกส์                     |                                                                                                    | Electronic Machine Tracking                                                                                                    |          |
|----------------------------------------------|----------------------------------------------------------------------------------------------------|--------------------------------------------|----------------------------------------------------------------------------------------------------|----------------------------------------------------------------------------------------------------|----------|
| Hide Menu                                    |                                                                                                    |                                            |                                                                                                    | User                                                                                                    | 🟠 Logou  |
| ดำขอขยายระยะเวลานำเข้าเครื่องจักรย้อนหลัง    |                                                                                                    |                                            |                                                                                                    |                                                                                                    |          |
| หมายเลขบัตรส่งเสริม                          |                                                                                                    | หมายเลขโครงการ                             |                                                                                                    |                                                                                                    |          |
| หมายเลขกำร้อง                                |                                                                                                    | วันที่สร้างกำร้อง                          |                                                                                                    |                                                                                                    |          |
| ผู้ขึ้นกำร้อง                                |                                                                                                    | ชื่อบริษัทภาษาไทย                          |                                                                                                    |                                                                                                    |          |
| สถานะคำร้อง                                  |                                                                                                    |                                            |                                                                                                    | -                                                                                                    |          |
| วันที่ยื่นค่าขอ                              | 15/06/2561                                                                                                    | วันที่นำเข้าครั้งแรก *                     | 15/06/2561                                                                                                    |                                                                                                    |          |
| วันที่เริ่มต้นสิทธิ์                         | 23/07/2561                                                                                                    | วันที่สิ้นสุดสิทธิ์                        | 07/03/2566                                                                                                    |                                                                                                    |          |
| เอกสารแนบการนำเข้าครั้งแรก(Invoiceและใบขน) * | Choose File No file chosen Upload                                                                                                    | *แนบได้เฉพาะไฟล์ PDF เท่านั้น(ไมลกัน 3 MB) |                                                                                                    |                                                                                                    |          |
| เลอกเหตุผลที่ขอขยายเวลา                      | เลอก<br>เลือก                                                                                                    |                                            |                                                                                                    |                                                                                                    | <b>`</b> |
| PANIMELLI D. T. D. 181                       | บริษัทยังนำเข้าเครื่องจักร ไม่ครบตามกำลังผลิตของโครงการ<br>บริษัทน้ำเข้าเครื่องจักรยังไม่ครบตามโครงการ เนื่องจากอยู่ระ<br>บริษัทได้ยื่นขอแก้ไขโครงการ เพิ่มกำลังผลิตโดยการลงทุนเพิ่<br>บริษัทได้นำเข้าเครื่องจักรก่อนได้รับอนุมัติให้การส่งเสริม คือ | ได้รับอนุมัติ โดยปัจจุบันมีกำลังผลิตร้อยละ | รงการ เริ่มผลิตเมื่อ/ยังไม่ได้มีการผลิต มู<br>จร้อยละ และคาดว่าจะเริ่มน้ำเข้าเครื่อ<br>งจักรทิได้รับอนุมัติไห้แก้ไขโครงการเข้ามาก<br>ว่าเนินการเสียภาษิสงวนสิทธิ์เพื่อน่าเครื่องจักร | งก่าเกรื่องจักรที่ยังไม่ได้นำเข้ามูลก่าประมา<br>จจักรเข้ามาติดตั้งได้กายใน เดือน/ปี<br>ายใน เดือน/ปี<br>รเข้าแล้ว (รายละเอียดตามไฟล์แนบ) | ณดิดเป็  |
|                                              | บันทึก                                                                                                    | กลับสู่หน้าจอหลัก                          |                                                                                                    |                                                                                                    | สงการ้อง |

#### ้ขอขยายเวลาย้อนหลัง หน้าระบบใหม่

2.บริษัทนำเข้าเครื่อวจักรยัมไม่ครบตามโครมการ เนื่อวจากอยู่ระหว่ามก่อสร้ามอาคารโรมมาน ซึ่ม ปัจจุบันการก่อสร้ามแล้วเสร็จร้อยละ...... และคาดว่าจะเริ่มนำเข้าเครื่อมจักรเข้ามาติดตั้มได้ภายใน เดือน/ปี

3.บริษัทได้ยื่นขอแก้ไขโครมการ เพิ่มกำลัมพลิตโดยการลมทุนเพิ่ม/แก้ไขกรรมวิธีการ พลิต/...... คาดว่าจะนำเข้าเครื่อมจักรที่ได้รับอนุมัติให้แก้ไขโครมการเข้ามาภายใน เดือน/ปี

4.บริษัทได้นำเข้าเครื่อวจักรก่อนได้รับอนุมัติให้การส่วเสริม คือ วันที่/เดือน/ปี แต่หลัววันยื่นคำขอ คือ วันที่/เดือน/ปี โดยได้ดำเนินการเสียภาษีสววนสิทธิ์เพื่อนำเครื่อวจักรเข้าแล้ว

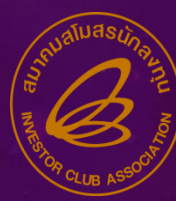

## ปรับปรุงงานขออนุมัติบัญชีรายการเครื่องจักรให้สามารถ UPLOAD ไฟล์ชี้แจงประกอบการพิจารณาเพิ่มเติมได้

| 0                                      | nu sou du ĉu o se le | -โยชน์ก้อมเครื่อ ห้อรก้อยระเทษอิน | ลือพรอมือส                            |                    |          |
|----------------------------------------|----------------------|-----------------------------------|---------------------------------------|--------------------|----------|
|                                        | บบงานสทอและบว        | ะ เอเอทพ.เทเมองงนเวพ.ายวะบบอเ     | สถางเวอนกล                            | Electronic Machine | Tracking |
| Fide Menu                              |                      |                                   |                                       |                    | 🟠 Logo   |
| โปรดระบุรายละเอียดของเครื่องจักร       |                      |                                   |                                       |                    |          |
| ชื่อเครื่องจักร (ภาษาอังกฤษดัวใหญ)*    |                      |                                   |                                       |                    |          |
| รายละเอียด                             |                      |                                   |                                       |                    | 0        |
| อำนวน*                                 |                      |                                   | หน่วย*                                | เรือก              | ~        |
| เครื่องอักรหลัก                        | ไม่ไข่               | ~                                 | สถานะเป็นรายการ Negative List หรือไม่ | ไม่เป็น            | ~        |
| ชื่อ File แหม(Attacth Negative List)*  |                      | Browse Upload                     | *แบบได้เฉพาะไฟล์ PDF เท่านั้น(ไม่เกิ  | u 3 MB)            |          |
| ทหายเหตุ Negative List*                |                      |                                   |                                       |                    | 0        |
| ก่าลังการมลิตต่อเครื่อง "              | 0.00                 |                                   | หน่วยกำลังการผลิต                     | - เมือก 🗸 🗸        | 1        |
| กำลังการผลิตรวม                        | 0.00                 |                                   | สภาพ                                  | ไหม่               | ~        |
| หมายเฉขใบรับรองประสิทธิภาพเครื่องจักร* |                      |                                   | ปทีเครื่องจักรทุกมลิต (ค.ศ.)*         | เดือก              | ~        |
| มี BOM หรือไม่                         | ไม่มี                | ~                                 | มาตรา                                 |                    |          |
| ชื่อ File แนบ(Attacth ใบรับรอง)*       |                      | Browse Upload                     | *แบบได้เฉพาะไฟล์ PDF เท่านั้น(ไม่เกี  | u 3 MB)            |          |
| หมายเหตุบริษัท                         |                      |                                   |                                       |                    | 0        |

#### <u>หน้าจอเดิมก่อนแก้ไข</u>

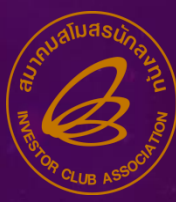

## ปรับปรุงงานขออนุมัติบัญชีรายการเครื่องจักรให้สามารถ UPLOAD ไฟล์ชี้แจงประกอบการพิจารณาเพิ่มเติมได้

| <b>(()</b> )                           | ระบบงานสิทธิและประโยชน์ด้านเครื่องจักรด้วยระบบอิเล    | ล็กทรอนิกส์                           | Electronic Machine Tra | acking |
|----------------------------------------|-------------------------------------------------------|---------------------------------------|------------------------|--------|
| Hide Menu                              |                                                       |                                       | User                   | 🙆 Logo |
| โปรดระบุรายละเอียดของเครื่องจักร       |                                                       |                                       |                        |        |
| ชื่อเครื่องจักร (ภาษาอังกฤษตัวใหญ่)*   |                                                       |                                       |                        |        |
| รายละเอียด                             |                                                       |                                       |                        | 1      |
| อำนวน*                                 | 0                                                     | หน้วย*                                | เลือก                  | ~      |
| เตรืองอักรหลัก                         | ไม่ไข่                                                | สถานะเป็นรายการ Negative List หรือไม่ | - ไม่เป็น              | ~      |
| ชื่อ File แผย(Attacth Negative List)*  | Choose File No file chosen Upload *แนบได้เฉพาะไฟล์ Pr | DF เท่านั้น(ไม่เกิน 3 MB)             |                        |        |
| หมายเหตุ Negative List*                |                                                       |                                       |                        | 1      |
| กำลังการผลิตต่อเครื่อง*                | 0.00                                                  | หน่วยกำลังการผลิต                     | - เมือก 🗸              |        |
| กำลังการผลิตรวม                        | 0.00                                                  | สภาพ                                  | ใหม่                   | ~      |
| หมายเลขใบรับรองประสิทธิภาพเครื่องจักร* |                                                       | ปิทีเครื่องจักรถูกผลิต (ค.ศ.)*        | - เมือก                | ~      |
| ม BOM หรือไม่                          | luit v                                                | มาตรา                                 |                        |        |
| ชื่อ File แหม(Attacth ใบรับรอง)*       | Choose File No file chosen Upload *แบบได้เฉพาะไฟล์ P  | DF เท่านั้น(ไม่เกิน 3 MB)             |                        |        |
| ไฟล์ขึ้แจงประกอบการพิจารณา             | Choose File No file chosen Upload *แบบได้เฉพาะไฟล์ PI | DF เท่านั้น(ไม่เกิน 3 MB)             |                        |        |
| หมายเหตุบรษท                           |                                                       |                                       |                        | 1      |

#### <u>หน้าจอปรับปรุ่มให้ Upload file แนบชี้แจม</u>

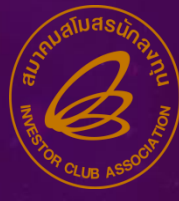

## 4. ปรับปรุวการออกรายวานฝั่วผู้ประกอบการให้สามารถ EXPORT ข้อมูลเป็น EXCEL ได้

| <b>געעט</b> איז איז איז איז איז איז איז איז איז איז | ระบบงานสิทธิและประโยชน์ด้านเครื่องจักรด้วยระบบอิเล็กทรอนิกส์ |   | Electronic Mac | nine Tracking |
|-----------------------------------------------------|--------------------------------------------------------------|---|----------------|---------------|
| Hide Menu                                           |                                                              | 4 | User:          | Logc          |
| การทำบัญชีรายการเครื่องจักร                         |                                                              |   |                |               |
| การสั่งปล่อยเครื่องจักร                             | ≡ รายงาน                                                     |   |                | 021 1111      |
| การส่งคืน/ส่งช่อมเครื่องจักรไปต่างประเทศ            | รายงานการศ้าประกันเครื่องจักร                                |   |                | U I I         |
| การจัดการผู้ใช้                                     | รายงานสรุปการไข้สิทธิสั่งปล่อยเครื่องจักร                    |   |                |               |
| การจัดการข้อความ                                    |                                                              |   |                |               |
| ข้อมูลโครงการ                                       | รายละเอยดการสงบลอยเครองจกร                                   |   |                |               |
| การขออุทธรณ์ต่างๆ                                   | รายงานสรุปบัญชีรายการเครื่องจักร                             |   |                |               |
| รายงาน                                              | รายงานการส่งช่อมเครื่องจักร                                  |   |                | 11 - 11       |
| การนำข้อมูลออกจากระบบเก่าเพื่อทำบัญชีใเ             | รายงานการส่งคืนเครื่องจักร                                   |   |                | 151           |
| การขยายระยะเวลาต่าง ๆ                               |                                                              |   |                |               |
| ขอทำลายเครื่องจักร                                  |                                                              |   |                |               |
| ขอบริจาดเครื่องจักร                                 |                                                              |   |                |               |
| ขอข่าระภาษีอากรเครื่องจักร                          |                                                              |   |                |               |
| ขออนญาตจำหน่ายเครื่องจักร                           |                                                              |   |                |               |

เข้าใช้มานระบบ

รายวาน

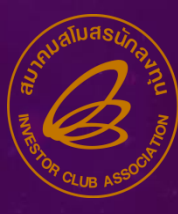

ระบบงานสิทธิและประโยชน์ด้านเครื่องจักรด้วยระบบอิเล็กทรอนิกส์ Electronic Machine Tracking 🏠 Logout Hide Menu รายงานการต่ำประกันเครื่องจักร หมายเลขบัตรส่งเสริม \* ~ --เลือก--~ มาตรา เลขที่อนมัติ วันที่อนุมัติ ตั้งแต่วันที่ ถึงวันที่ 10 - 83 Reset Print Home ระบบงานสิทธิและประโยชน์ด้านเครื่องจักรด้วยระบบอิเล็กทรอนิกส์ Electronic Machine Tracking A Logout Hide Menu รายหานการต่ำประกันเครื่องจักร หมายเลขบัตรส่งเสริม ~ --เลือก--มาตรา ~ เลขที่อนมัติ วันที่อนมัติ ตั้งแต่วันที ถึงวันที -Export to Excel Print Reset Home

หน้าจอเงื่อนไขการแสดงรายงาน "รายงานการค้ำประกันเครื่องจักร" ก่อนและหลังแก้ไขเงื่อนไข

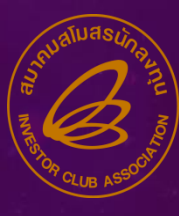

| ienu :                                                                              |                                                                                                    |                                      | A+4570+4590574112511125112511251 |                                                                  |
|-------------------------------------------------------------------------------------|----------------------------------------------------------------------------------------------------|--------------------------------------|----------------------------------|------------------------------------------------------------------|
| รายงานสรปการใช้สิทธิต้                                                              | ชปล่อยเครื่องจักร                                                                                                 |                                      |                                  |                                                                  |
| หมายเลขบัตรส่งเสริม *                                                               | เลือก 🗸 ม                                                                                                    | มาตรา                                |                                  |                                                                  |
| ไระเภทบัญชี                                                                         | ทกประเภทบัญชี                                                                                                    |                                      |                                  |                                                                  |
| ชื่อเครื่องจักร                                                                     |                                                                                                    |                                      |                                  |                                                                  |
|                                                                                     |                                                                                                    |                                      |                                  |                                                                  |
|                                                                                     | Print Rese                                                                                                    | Home                                 |                                  |                                                                  |
| 3)                                                                                  | Print Reso<br>ระบบงานสิทธิและประโยชน์ด้านเครื่องจักรด้วยระบบ                                                      | set Home<br>บอิเล็กทรอนิกส์          |                                  | Electronic Machine Tracking                                      |
| 3)<br>Kenu                                                                          | Print Reso<br>ระบบงานสิทธิและประโยชน์ด้านเครื่องจักรด้วยระบบ                                                      | set Home<br>บอิเล็กทรอนิกส์          |                                  | Electronic Machine Tracking                                      |
| อา<br>คม<br>รายงานสวุปการใช้สิทธิสั                                                 | Print Ress<br>ระบบงานสิทธิและประโยชน์ด้านเครื่องจักรด้วยระบบ<br>เปล่นแครื่องจักร                                  | set Home<br>บอิเล็กทรอนิกส์          |                                  | Electronic Machine Tracking                                      |
| *************************************                                               | Print Ress<br>ระบบงานสิทธิและประโยชน์ด้านเครื่องจักรด้วยระบบ<br>เปล่อยเครื่องจักร<br>เลือก V ม                    | set Home<br>บอิเล็กทรอนิกส์<br>มาตรา |                                  | Electronic Machine Tracking<br>Register to the<br>Machine Logout |
| <sup>28</sup><br>3<br>รายมาณสะบุการใช้สิทธิสั<br>มายเลขบัตรส่งเสริม *<br>ระเภทบัญชิ | Print Ress<br>ระบบงานสิทธิและประโยชน์ด้านเครื่องจักรด้วยระบบ<br>แม่ละแครื่องจักร<br>เลือก v ผ<br>ทุกประเภทบัญชิ v | set Home<br>บอิเล็กทรอนิกส์<br>มาตรา |                                  | Electronic Machine Tracking                                      |

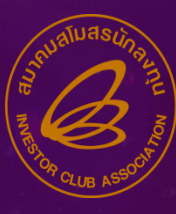

ระบบงานสิทธิและประโยชน์ด้านเครื่องจักรด้วยระบบอิเล็กทรอนิกส์ Electronic Machine Tracking logout หมายเลขบัตรส่งเสริม \* มาตรา Y --เลือก--~ เลขที่อนุมัติ ชื่อเครื่องจักร(ในบัญชี) ชื่อเครื่องจักร(สั่งปล่อย) วันที่อนุมัติ ตั้งแต่วันที่ 1.4 ถึงวันที่ Home Print Reset

| Hide Menu                   |        |   |           | Cogo       |
|-----------------------------|--------|---|-----------|------------|
| รายละเอียลการสังปล่อยเครื่า | องจักร |   |           |            |
| หมายเลขบัตรส่งเสริม *       | เลือก  | ~ | มาตรา     |            |
| เลขที่อนุมัติ               |        |   |           |            |
| ชื่อเครื่องจักร(ในบัญชี)    |        |   |           |            |
| ชื่อเครื่องจักร(สั่งปล่อย)  |        |   |           |            |
| วันที่อนุมัติ               |        |   |           |            |
| ตั้งแต่วันที่               |        |   | ถึงวันที่ | <b>—</b> = |
|                             |        |   |           |            |
|                             |        |   |           |            |

หน้าจอเงื่อนไขการแสดงรายงาน "รายงานรายละเอียดการสั่งปล่อยเครื่องจักร" ก่อนและหลังแก้ไขเงื่อนไข

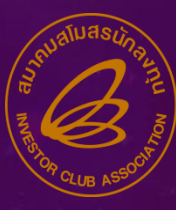

| Ø                     | ระบบงานสิทธิและประโยชน์ด้าน | เครื่องจักรด้วยระบบอิเล็กทรอนิกส์ | Electronic Machine Tracking |
|-----------------------|-----------------------------|-----------------------------------|-----------------------------|
| Hide Menu             |                             |                                   | Cogout                      |
| รายงานสถุปปัญชีรายการ | ตรื่องจักร                  |                                   |                             |
| หมายเลขบัตรส่งเสริม * | เลือก                       | 🗸 มาตรา                           |                             |
| ประเภทบัญชี           | ทุกประเภทบัญชิ              |                                   |                             |
| ชื่อเครื่องจักร       |                             |                                   |                             |
|                       |                             |                                   |                             |
|                       |                             | Print Reset Home                  |                             |
| Hide Menu             | ระบบงานสิทธิและประโยชน์ด้าน | เครื่องจักรด้วยระบบอิเล็กทรอนิกส์ | Electronic Machine Tracking |
| รายงานสรุปบัญชีรายการ | เครื่องจักร                 |                                   |                             |
| หมายเลขบัตรส่งเสริม * | เลือก                       | ✓ มาตรา                           |                             |
| ประเภทบัญชี           | ทุกประเภทบัญชิ              |                                   |                             |
| ซอเครองจกร            |                             |                                   |                             |
|                       | Export to I                 | Excel Print Reset                 | Home                        |

หน้าจอเงื่อนไขการแสดงรายงาน "รายงานสรุปบัญชีรายการเครื่องจักร" ก่อนและหลังแก้ไขเงื่อนไข

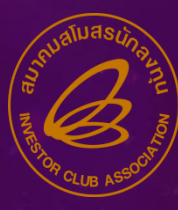

| a                                                                                                    | ระบบงานสิทธิและประโยชน์                   | ด้านเครื่องจักรด้วยระบบ                          | บอิเล็กทรอนิกส์                       |   |                                                      |
|----------------------------------------------------------------------------------------------------|-------------------------------------------|--------------------------------------------------|---------------------------------------|---|------------------------------------------------------|
|                                                                                                    |                                           |                                                  |                                       |   | Applement & Alt                                      |
| Hide Menu                                                                                                    |                                           |                                                  |                                       |   | Logout                                               |
| รายงานการส่งช่อมแครื่อง                                                                                                    | ins .                                     |                                                  |                                       |   |                                                      |
| หมายเลขบัตรส่งเสริม *                                                                                                    | เลือก                                     | × 3                                              | มาตรา                                 |   |                                                      |
| เลขที่อนุมัติ                                                                                                    |                                           |                                                  |                                       |   |                                                      |
| วันทีอนุมัติ<br>ตั้งแต่วันที่                                                                                                    |                                           |                                                  | ถึงวันที่                             |   |                                                      |
|                                                                                                    |                                           |                                                  |                                       |   |                                                      |
|                                                                                                    |                                           |                                                  |                                       |   |                                                      |
| Edd Marti                                                                                                    | ระบบงานสิทธิและประโยชน์เ                  | จ้านเครื่องจักรด้วยระบบ                          | บอิเล็กทรอนิกส์                       |   | Electronic Machine Tracking                          |
| Hide Menu                                                                                                    | ระบบงานสิทธิและประโยชน์เ                  | ด้านเครื่องจักรด้วยระบบ                          | บอิเล็กทรอนิกส์                       |   | Electronic Machine Tracking                          |
| ห่งสายการประชาชาวอาส                                                                                                    | ระบบงานสิทธิและประโยชน์ด                  | ด้านเครื่องจักรด้วยระบบ                          | บอิเล็กทรอนิกส์                       |   | Electronic Machine Tracking                          |
| หม่ายเลขบัตรส่งเสริม *<br>                                                                                                    | ระบบงานสิทธิและประโยชน์เ<br>กร<br>เลือก   | ก้านเครื่องจักรด้วยระบบ<br>                      | บอิเล็กทรอนิกส์<br>ม <sup>าตรา</sup>  | ▼ | Electronic Machine Tracking                          |
| หรือ และสามาระสงชองมาตร์องชาง<br>หมายเลขบัตรส่งเสริม *<br>เลขที่อนุมัติ<br>ระเร่า                                                                 | ระบบงานสิทธิและประโยชน์เ<br>กร<br> เลือก  | จ้านเครื่องจักรด้วยระบบ<br>ุุ่ง                  | บอิเล็กทรอนิกส์<br><sup>มาตรา</sup>   |   | Electronic Machine Tracking                          |
| Elde Menu           รายหานการส่งข่อมูลกรื่องข<br>หมายเลขบัตรส่งเสริม *           เลขที่อนุมัติ<br>วันเทื่อนุมัติ<br>ดั้งแต่รันที่                 | ระบบงานสิทธิและประโยชน์ต<br>กร<br> เลือก  | ด้านเครื่องจักรด้วยระบบ<br>── ํ                  | บอิเล็กทรอนิกส์<br>มาตรา<br>ถึงวันที่ |   | Electronic Machine Tracking                          |
| Etde Menu           รายงานการส่งช่อยมูดร้อง           หมายเลขบัตรส่งเสริม *           เลขที่อนุมัติ           วันท่อนุมัติ           ดังแต่รันที่ | ระบบงานสิทธิและประโยชน์ต<br>ักร<br> เลือก | ด้านเครื่องจักรด้วยระบบ<br>ุ่ํํ<br>ํํ<br>ํํ<br>□ | บอิเล็กทรอนิกส์<br>มาตรา<br>ถึงวันที่ |   | Electronic Machine Tracking<br>Revented in<br>Logout |

หน้าจอเงื่อนไขการแสดงรายงาน "รายงานการส่งซ่อมเครื่องจักร" ก่อนและหลังแก้ไขเงื่อนไข

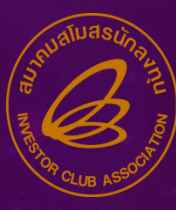

| Ø                        | ระบบงานสิทธิและประโยชน์ด้านเครื่องจักรด้วยระ | บบอิเล็กทรอนิกส์ | Electronic Machine Tracking |
|--------------------------|----------------------------------------------|------------------|-----------------------------|
| tide Menu                |                                              |                  | 🟠 Logout                    |
| รายงานการส่งดินแครื่องจั | 16                                           |                  |                             |
| หมายเลขบัตรส่งเสริม *    | เลือก                                        | มาตรา            | ▼                           |
| เลขที่อนุมัติ            |                                              |                  |                             |
| วันที่อนุมัติ            |                                              |                  |                             |
| ตั้งแต่วันที่            |                                              | ถึงวันที         |                             |
|                          |                                              |                  |                             |
|                          | Print                                        | eset Home        |                             |
| 8                        | ระบบงานสิทธิและประโยชน์ด้านเครื่องจักรด้วยระ | บบอิเล็กทรอนิกส์ | Electronic Machine Tracking |
| Hide Menu                |                                              |                  | 🟠 Logout                    |
| รายงานการส่งคืนแครื่องจั | ักร                                          |                  |                             |
| หมายเลขบัตรส่งเสริม *    | เลือก                                        | มาตรา            |                             |
| เลขที่อนุมัติ            |                                              |                  |                             |
| วันที่อนุมัติ            |                                              |                  |                             |
| ดงแต่วนท                 |                                              | กงวนท            |                             |
|                          |                                              |                  |                             |
|                          | Export to Excel                              | Print Reset H    | ome                         |

หน้าจอเงื่อนไขการแสดงรายงาน "รายงานการส่งคืนเครื่องจักร" ก่อนและหลังแก้ไขเงื่อนไข

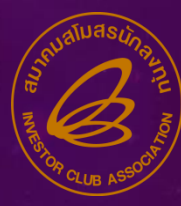

## พัฒนา FUNCTION การจำกัดจำนวนรายการที่ยื่นขออนุมัติ ของงานแต่ละประเภท

## ระบบาะำำกัดำำนวนรายการที่ยื่นขออนุมัติขอมมานแต่ละประเภท รายละเอียดดัมตาราม

| # | From Name                     | ำนวน | หมายเหตุ |
|---|-------------------------------|------|----------|
| 1 | ขอค่ำประกันเครื่องจักร        | 100  |          |
| 2 | ขออนุมัติบัญชีเครื่องจักร     | 100  |          |
| 3 | ขอเพิ่มรายการเครื่องจักร      | 100  |          |
| 4 | ขอยกเลิกรายการเครื่องจักร     | 100  |          |
| 5 | ขอเพิ่มจำนวนเครื่องจักร       | 100  |          |
| 6 | ขอลดจำนวนเครื่องจักร          | 100  |          |
| 7 | ขอแก้ไขรายการเครื่องจักรอื่นๆ | 100  |          |

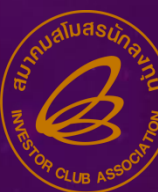

้ำนวน **FromName** หมายเหต # ขอเพิ่มรายการชื่อรอว 25 8 ขอเพิ่มรายการอะไหล่ 9 25 ขอเພิ่มราย∩ารแม่ພົมພົ 10 25 ขอสั่วปล่อยเครื่อวจักร 11 100 ขอส่มเครื่องจักรใปต่างประเทศ(ส่งซ่อม) 12 100 ขอส่มเครื่องาักรใปต่างประเทศ(ส่งคืน) 13 100 ขออุทธรณ์เพิ่มชื่อรอม 14 25 ขออุทธรณ์เพิ่มอะไหล่ 15 25 ขออุทธรณ์เพิ่มแม่พิมพ์ 16 25 ขอเรียกเก็บอากร 17 100 ขอตัดบัญชีนำเข้าเครื่องจักรเกิน 5 ปี(สั่วปล่อยในระบบ) มีพลมาจากสั่วปล่อย ถ้ากำหนดในวานใหม่แล้วจะเป็นการกำหนดข้อมูลการ 18 100 ตัดบัญชีให้ด้วย ขอตัดบัญชีนำเข้าเครื่องจักรเกิน 5 ปี (สั่มปล่อยนอกระบบ) 19 100 ขอทำลายเครื่องจักร (สั่งปล่อยในระบบ) 20 100 ขอทำลายเครื่องจักร (สั่งปล่อยนอกระบบ) 21 100 ขอบริจาคเครื่องจักร (สั่งปล่อยในระบบ) 22 100 ขอบริจาคเครื่องจักร (สั่มปล่อยนอกระบบ) 23 100 ขอชำระกาษีอากรเครื่องจักร (สั่มปล่อยในระบบ) 24 100 ้ขอชำระกาษีอากรเครื่องจักร (สั่มปล่อยนอกระบบ) 25 100

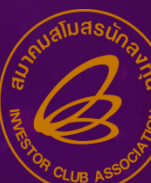

| #  | FromName                                                      | ำนวน | หมายเหตุ         |
|----|---------------------------------------------------------------|------|------------------|
| 26 | ขออนุญาตจำหน่ายเครื่องจักรโดยไม่มีภาระภาษี (สั่งปล่อยในระบบ)  | 100  |                  |
| 27 | ขออนุญาตจำหน่ายเครื่องจักรโดยไม่มีภาระภาษี (สั่งปล่อยนอกระบบ) | 100  |                  |
| 28 | ขออนุญาตจำหน่ายเครื่องจักรโดยมีภาระภาษี (สั่งปล่อยในระบบ)     | 100  |                  |
| 29 | ขออนุญาตจำหน่ายเครื่องจักรโดยมีภาระภาษี (สั่งปล่อยนอกระบบ)    | 100  | OS TILL          |
| 30 | ขออนุญาตจำนอมครื่องจักร (สั่งปล่อยในระบบ)                     | 100  | 02711111111      |
| 31 | ขออนุญาตจำนอมครื่องจักร (สั่งปล่อยนอกระบบ)                    | 100  | <i>21</i> 001 06 |
| 32 | ขออนุญาตเช่าซื้อเครื่อวจักร (สั่วปล่อยในระบบ)                 | 100  |                  |
| 33 | ขออนุญาตเช่าซื้อเครื่อวจักร (สั่วปล่อยนอกระบบ)                | 100  |                  |
| 34 | ขออนุญาตนำเครื่องจักรไปใช้เพื่อการอื่น (สั่งปล่อยในระบบ)      | 100  |                  |
| 35 | ขออนุญาตนำเครื่องจักรไปใช้เพื่อการอื่น (สั่งปล่อยนอกระบบ)     | 100  |                  |
| 36 | ขออนุญาตนำเครื่องจักรไปให้บุคคลอื่นใช้ (สั่งปล่อยในระบบ)      | 100  |                  |
| 37 | ขออนุญาตนำเครื่องจักรไปให้บุคคลอื่นใช้ (สั่งปล่อยนอกระบบ)     | 100  |                  |
| 38 | ขอส่มเครื่อมจักรไปต่ามประเทศ(ส่มซ่อมนอกระบบ)                  | 100  |                  |
| 39 | ขอส่มเครื่องจักรไปต่ามประเทศ(ส่งคืนนอกระบบ)                   | 100  |                  |
| 40 | ้ขอเสียอากร                                                   | 100  |                  |

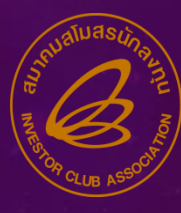

| (B) 5                                    | ะบา         | บงาเ       | เสิท                   | <u>ຣ</u> ີແລ | ะประโยชน์ด้า       | นเครื่องจักรด้ว | ยระบบอิเล็ก       | ทรอนิกส์          |                 |        |            | Electronic Machine Tracking |                                  |                  |
|------------------------------------------|-------------|------------|------------------------|--------------|--------------------|-----------------|-------------------|-------------------|-----------------|--------|------------|-----------------------------|----------------------------------|------------------|
| Carla America                            |             |            |                        |              |                    |                 |                   |                   |                 |        |            |                             | http://www.id.or.th              |                  |
| Hide Menu                                |             |            |                        |              |                    |                 |                   |                   |                 |        |            |                             | User: บริษัท บีดอน ออฟชอร์ จำกัด | 🟠 Logout         |
|                                          | <b>▲</b> [u | บบฟอร์     | ร์มยื่นคำ              | าร้องเพื่    | มรายการเครื่องจักร |                 |                   |                   |                 |        |            |                             |                                  |                  |
| Home                                     | я           | มายเลขบ้   | วัตรส่งเส <sup>ะ</sup> | ริม          |                    |                 |                   | 34                | มายเลขโครงการ   | ī      |            |                             |                                  |                  |
|                                          | и           | มายเลขค่   | ำร้อง                  |              |                    |                 | วันที่สร้างกำร้อง |                   |                 | 06/12  | 06/12/2565 |                             |                                  |                  |
| การด้ำประกันเครื่องจักร                  | 1           | ยื่นคำร้อง | â                      |              |                    |                 |                   | ชื่อบริษัทภาษาไทย |                 |        |            |                             |                                  |                  |
| การทำบัญชีรายการเครื่องจักร              | Ŀ           |            |                        | ě            |                    |                 |                   |                   |                 |        |            |                             |                                  |                  |
| การสั่งปล่อยเดรื่องจักร                  | Ŀ           | NOUT       | 11.31                  | 246          |                    |                 |                   |                   |                 |        |            |                             |                                  |                  |
| การส่งคืน/ส่งซ่อมเครื่องจักรไปต่างประเทศ | L           | 519M1      | รเครื่องจั<br>แก้ไข    | กัช<br>อาเ   | สี่อเอริ่          | องอักร          |                   | อรื่องอักรนอัก    |                 | ຊຳນວນ  | minu       |                             | มี BOM หรือไป                    | เพิ่มรายการ      |
| การจัดการผู้ใข้                          | L           | 1          |                        |              | 2011               |                 |                   |                   | _               | VIN /M | FIX 10     |                             | N DOM NINK                       |                  |
| การจัดการข้อความ                         | L           | 3          |                        |              |                    |                 |                   |                   |                 |        |            |                             |                                  |                  |
| ข้อมูลโดรงการ                            |             | 4          |                        |              |                    |                 |                   |                   |                 |        |            |                             |                                  |                  |
| การขออุทธรณ์ต่างๆ                        |             | 6<br>7     |                        |              |                    |                 |                   |                   |                 |        |            |                             |                                  |                  |
| รายงาน                                   |             | 8<br>9     |                        |              |                    |                 |                   |                   |                 |        |            |                             |                                  |                  |
| การนำข้อมูลออกจากระบบเก่าเพื่อทำบัญชีใ   |             | 10         | 1                      |              |                    |                 |                   |                   |                 |        |            |                             |                                  |                  |
| การขยายระยะเวลาต่าง ๆ                    | L           | raye .     | 1                      |              |                    |                 |                   |                   |                 |        |            |                             |                                  |                  |
| ขอทำลายเครื่องจักร                       | d'          | นวนราย     | การที่สาม              | มารถยื่น     | ขอได้ = 100        |                 |                   | บันทึก ก          | ลับสุ่หน้าจอหล้ | 'n     |            |                             |                                  | ส่งคำร้อง        |
| ขอบริจากเครื่องจักร                      |             |            |                        |              |                    |                 |                   |                   |                 |        |            |                             | SCREEN 1                         | (D: 000000020101 |

## <u>ตัวอย่าง งานขอเพิ่มรายการเครื่องจักร</u>

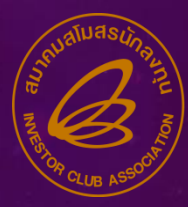

## 6. ພັฒนา FUNCTION สำหรับมาน PHASE 2 ໃห้สามารถ UPLOAD EXCEL FILE ได้

การออกแบบไฟล์ Excel จะกำหนดข้อมูลเป็น Sheet โดย Sheet ที่มี คำว่า Definition จะเป็น Sheet ที่อริบายการบันทึกข้อมูลของ Sheet ก่อนหน้า

เช่น Sheet ชื่อ Definition-Request 5 Years เป็น Sheet ที่อริบาย การบันทึกข้อมูลขอว Sheet Request 5 Years เป็นต้น

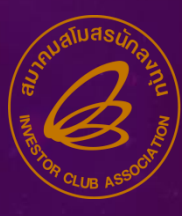

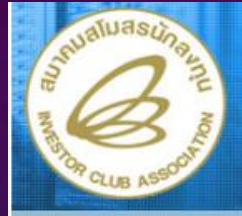

#### ระบบงานสิทธิและประโยชน์ ด้านเครื่องจักรด้วยระบบอิเล็กทรอนิกส์

Electronic Machine Tracking

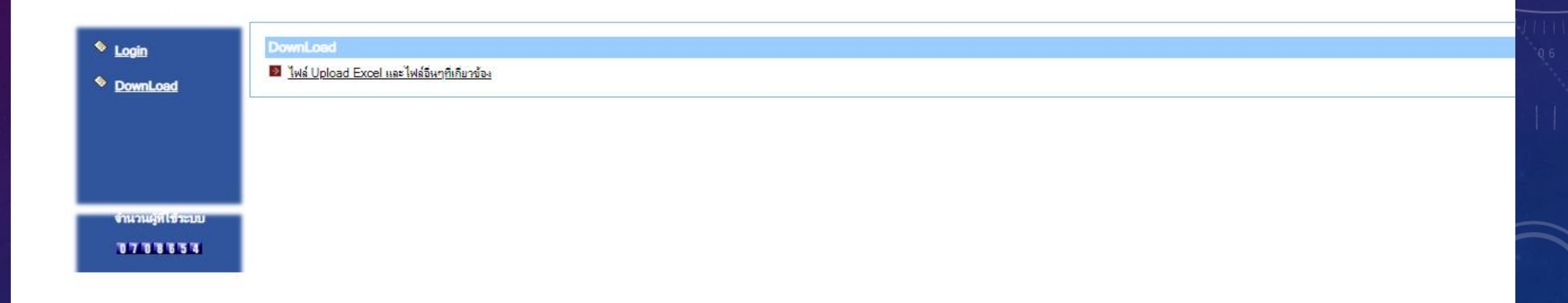

>> https://emt.boi.go.th/emtui/home/Login.aspx

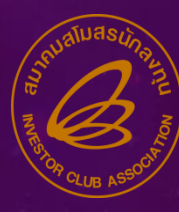

| UploadExcel (3).zip (evaluation copy)                                          |                |               |             |                  |       |   |  |  |  |  |  |
|--------------------------------------------------------------------------------|----------------|---------------|-------------|------------------|-------|---|--|--|--|--|--|
| File Commands Tools Favorites Options Help                                     | )              |               |             |                  |       |   |  |  |  |  |  |
| Add Extract To Test View Delete                                                | Find Wizard In | nfo VirusScan | Comment SFX |                  |       |   |  |  |  |  |  |
| ↑ UploadExcel (3).zip\UploadExcel - ZIP archive, unpacked size 4,654,596 bytes |                |               |             |                  |       |   |  |  |  |  |  |
| Name                                                                           | Siz            | e Packed T    | уре         | Modified         | CRC32 |   |  |  |  |  |  |
|                                                                                |                | 1             | ฟลเดอร์แฟ้ม |                  |       |   |  |  |  |  |  |
| 🔜 ขอทำบัญชีรายการเครื่องจักร                                                   |                | រ             | ฟลเดอร์แฟ้ม | 29/11/2565 13:49 |       | • |  |  |  |  |  |
| 🔜 ขอเพิ่มบัญชีรายการเครื่องจักร                                                |                | រ             | ฟลเดอร์แฟ้ม | 29/11/2565 13:49 |       |   |  |  |  |  |  |
| 🔜 ขอเพิ่มรายการชื่อรอง                                                         |                | រ             | ฟลเดอร์แฟ้ม | 29/11/2565 13:50 |       |   |  |  |  |  |  |
| 🔜 ขอเพิ่มรายการแม่พิมพ์                                                        |                | រ             | ฟลเดอร์แฟ้ม | 29/11/2565 13:53 |       |   |  |  |  |  |  |
| 📊 ขอเพิ่มรายการอะใหล่                                                          |                | រ             | ฟลเดอร์แฟ้ม | 29/11/2565 13:51 |       |   |  |  |  |  |  |
| 🔜 ขอส่งคืน                                                                     |                | រ             | ฟลเดอร์แฟ้ม | 29/11/2565 13:56 |       |   |  |  |  |  |  |
| 🔢 ขอส่งข้อม                                                                    |                | រ             | ฟลเดอร์แฟ้ม | 29/11/2565 13:56 |       |   |  |  |  |  |  |
| 🔜 ขอสั่งปล่อยเครื่องจักร                                                       |                | រ             | ฟลเดอร์แฟ้ม | 29/11/2565 13:54 |       |   |  |  |  |  |  |
| 🔜 ขออนุญาตเช่าซื้อเครื่องจักร                                                  |                | រ             | ฟลเดอร์แฟ้ม | 29/11/2565 11:29 |       |   |  |  |  |  |  |
| ด้ำประกัน                                                                      |                | រ             | ฟลเดอร์แฟ้ม | 29/11/2565 13:46 |       |   |  |  |  |  |  |
| 📊 จำนองเครื่องจักร                                                             |                | រ             | ฟลเดอร์แฟ้ม | 29/11/2565 11:30 |       |   |  |  |  |  |  |
| 📊 จำหน่ายเครื่องจักร                                                           |                | រ             | ฟลเดอร์แฟ้ม | 29/11/2565 11:30 |       |   |  |  |  |  |  |
| ี ขำระภาษีอากรเครื่องจักร                                                      |                | រ             | ฟลเดอร์แฟ้ม | 29/11/2565 11:30 |       |   |  |  |  |  |  |
| 🔜 ตัดบัญชีเครื่องจักรนำเข้าเกิน 5 ปี                                           |                | រ             | ฟลเดอร์แฟ้ม | 29/11/2565 11:31 |       |   |  |  |  |  |  |
| ทำลายเครื่องจักร                                                               |                | រ             | ฟลเดอร์แฟ้ม | 29/11/2565 11:31 |       |   |  |  |  |  |  |
| 📊 นำเครื่องจักรไปใช้เพื่อการอื่น                                               |                | រ             | ฟลเดอร์แฟ้ม | 29/11/2565 11:34 |       |   |  |  |  |  |  |
| 📊 นำเครื่องจักรไปให้บุคคลอื่นใช้                                               |                | រ             | ฟลเดอร์แฟ้ม | 29/11/2565 11:34 |       |   |  |  |  |  |  |
| ปริมาดเครื่องมักร                                                              |                | រ             | ฟลเดอร์แฟ้ม | 29/11/2565 11:35 |       |   |  |  |  |  |  |
| - รายการเอกสารอื่นๆ                                                            |                | រ             | ฟลเดอร์แฟ้ม | 29/11/2565 11:35 |       |   |  |  |  |  |  |

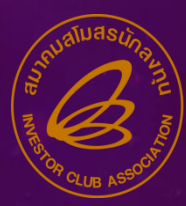

## <u>ตัวอย่าว</u> การขอตัดบัญชีเครื่อว<sub>่</sub>จักรนำเข้าเกิน 5 ปี ( ในระบบ)

## ต้องบันทึกข้อมูล 2 Sheet

# 1.1 Request - 5 Years1.2 Release Item

## ตัวอย่าว การขอตัดบัญชีเครื่อวจักรนำเข้าเกิน 5 ปี ( ในระบบ)

| Ŀ    | 1 9 ~ C  |               | ต้ดบัญชีเครื่อ          | งจักรนำเข้าเกิน          | . 5 ปี ในระเ | uru - Excel |                    | h       |        |                           |                                          | əta |
|------|----------|---------------|-------------------------|--------------------------|--------------|-------------|--------------------|---------|--------|---------------------------|------------------------------------------|-----|
| File | e Home   | e Ins         | sert Page               | Layout                   | Formul       | las Data    | Review             | View H  | Help   |                           |                                          |     |
| Pas  |          | Tahoma<br>B I |                         | A<br>~   <u>&lt;</u> ^ ~ | ^            |             | ≫~~ eÞ<br>== == E∋ | General | ~<br>% | 🔛 Con<br>📆 Forr<br>👿 Cell | ditional For<br>nat as Table<br>Styles ~ | e ~ |
| Clip | board 🗔  |               | Font                    |                          | 151          | Aligr       | ment               | Fa Numb | er 🗔   |                           | Styles                                   |     |
| E15  |          | Ξ.            | $\times$ $\checkmark$ . | fse                      |              |             |                    |         |        |                           |                                          |     |
|      | А        |               |                         | в                        |              |             | С                  | D       | E      |                           | F                                        |     |
| 1    | PromoteC | ard           |                         | Note                     |              | Release     | ItemCount          |         |        |                           |                                          |     |
| 3    |          |               |                         |                          |              |             |                    |         |        |                           |                                          |     |
| 4    |          |               |                         |                          |              |             |                    |         |        |                           |                                          |     |
| 5    |          |               |                         |                          |              |             |                    |         |        |                           |                                          |     |
| 2    |          |               |                         |                          |              |             |                    |         |        |                           |                                          |     |
| 8    |          |               |                         |                          |              |             |                    |         |        |                           |                                          |     |
| 9    |          |               |                         |                          |              |             |                    |         |        |                           |                                          |     |
| 10   |          |               |                         |                          |              |             |                    |         |        |                           |                                          |     |
| 12   |          |               |                         |                          |              |             |                    |         |        |                           |                                          |     |
| 13   |          |               |                         |                          |              |             |                    |         |        |                           |                                          |     |
| 14   |          |               |                         |                          |              |             |                    |         | -      |                           |                                          |     |
| 16   |          |               |                         |                          |              |             |                    |         |        | ŧ                         |                                          |     |
| 17   |          |               |                         |                          |              |             |                    |         |        |                           |                                          |     |
| 18   |          |               |                         |                          |              |             |                    |         |        |                           |                                          |     |
| 19   |          |               |                         |                          |              |             |                    |         |        |                           |                                          |     |
| 21   |          |               |                         |                          |              |             |                    |         |        |                           |                                          |     |
| 22   |          |               |                         |                          |              |             |                    |         |        |                           |                                          |     |
| 23   |          |               |                         |                          |              |             |                    |         |        |                           |                                          |     |
| -24  | •        | Reque         | est-5Years              | Definition               | -Reques      | st-5Years   | ReleaseItem        | Defii   | . 🕀    |                           | l                                        | _   |

Promote Card เป็น หมายเลข บัตรส่มเสริม สามารกกำหนด ข้อมูลเป็นตัวอักษรและตัวเลข

Note เป็น หมายหตุ สามารถ กำหนดข้อมูลเป็นตัวอักษรและ ตัวเลข

Release Item Count เป็น จำนวนรายการของ Item สามารกกำหนดได้เฉพาะเป็น ตัวเลข

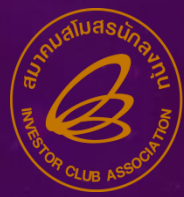

## ตัวอย่าว การขอตัดบัญชีเครื่อวจักรนำเข้าเกิน 5 ปี ( ในระบบ)

|       | <b>じ・</b> ペー       | 🗢 ตัดบัญชีเครื่องจัก            | รนำเข้าเกิน 5 ปี ในระบบ - Ex | cel 🔎 Searr | ch                        | สมบูร              | รณ์ นิลดูหา 🍯                 | <b>a</b> – o                                                                                                    |
|-------|--------------------|---------------------------------|------------------------------|-------------|---------------------------|--------------------|-------------------------------|----------------------------------------------------------------------------------------------------|
| File  | Home               | Insert Page La                  | yout Formulas                | Data Review | View Help                 |                    |                               | i Sha                                                                                                    |
| Paste | X<br>Tah<br>≪<br>B | Ioma ~ 11<br>I <u>U</u> ~   ⊞ ~ |                              | : ≫~ _ @    | General ~<br>~ % 9<br>~ ∞ | Conditional Format | ting ~ 🔠 Inse<br>Dele<br>Forr | $\begin{array}{ccc} \operatorname{str} & & & \sum & \sim & 2 \nabla & \sim \\ \operatorname{ste} & & & & \downarrow & & \checkmark & & \checkmark & \\ \operatorname{mat} & & & & & & & \\ \operatorname{mat} & & & & & & & \\ \end{array}$ |
| Cipbe | Jard isi           | Font                            | 1421                         | Alignment   | Number 1                  | Styles             |                               | is curring i                                                                                                    |
| C12   | Ť                  | X V Jx                          |                              |             |                           |                    |                               |                                                                                                    |
|       | A                  | B                               | С                            | D           | E                         | F                  | G                             | Н                                                                                                    |
| 1     | ReleaseItem        | ApprovedNumber                  | Item Type                    | MachineName | Quantity                  | InvoiceItem        | DeclarationLineN              | ImportDeclarationDate                                                                                                    |
| 2     |                    |                                 |                              |             | ++                        |                    |                               |                                                                                                    |
| 3     |                    |                                 |                              | -           |                           |                    |                               |                                                                                                    |
| 5     |                    | -                               |                              |             |                           |                    |                               |                                                                                                    |
| 6     |                    |                                 |                              |             |                           |                    |                               |                                                                                                    |
| 7     |                    |                                 |                              |             |                           |                    |                               |                                                                                                    |
| 8     |                    |                                 |                              |             |                           |                    |                               |                                                                                                    |
| 9     |                    |                                 |                              |             |                           |                    |                               |                                                                                                    |
| 10    |                    |                                 |                              | ļ/          |                           |                    |                               |                                                                                                    |
| 11    |                    |                                 |                              |             |                           |                    |                               |                                                                                                    |
| 12    |                    | '                               | ·                            | <b>_</b>    |                           |                    |                               | +                                                                                                    |
| 14    |                    |                                 |                              | +           | <u> </u>                  |                    |                               | + + + +                                                                                                    |
| 15    |                    |                                 |                              |             |                           |                    |                               |                                                                                                    |
| 16    |                    |                                 |                              | 1           |                           |                    |                               |                                                                                                    |
| 17    |                    |                                 |                              |             |                           |                    |                               |                                                                                                    |
| 18    |                    |                                 |                              |             |                           |                    |                               |                                                                                                    |
| 19    |                    |                                 |                              | /           | (                         |                    |                               |                                                                                                    |
| 20    |                    |                                 |                              |             | (                         |                    |                               |                                                                                                    |
| 21    |                    |                                 |                              |             | +                         |                    |                               |                                                                                                    |
| 22    |                    |                                 |                              |             | ++                        |                    |                               |                                                                                                    |
| 23    |                    | -                               |                              |             |                           |                    |                               |                                                                                                    |
| 25    |                    |                                 |                              |             |                           |                    |                               |                                                                                                    |
| 26    |                    |                                 |                              | 1           |                           |                    |                               |                                                                                                    |
| 27    |                    |                                 |                              | /           |                           |                    |                               | <u> </u>                                                                                                    |
| •     | ▶ <b>R</b> ⁄       | eleaseltem Defir                | hition-ReleaseItem           | Item Type   | <b>(+)</b>                | : 4                |                               |                                                                                                    |

- Release Item หมายกึ่ง ลำดับราย∩าร Invoice Item
- Approved Number หมายถึง เลขที่อนุมัติสั่งปล่อย (อก.หรือ นร.)
- Item Type หมายถึง เลือกประเภทรายการ (Machine,Mold,Sparepart)
- Machine Name หมายกึง ชื่อรายการ

Quantity หมายถึง จำนวนที่ขอตัดบัญชีนำเข้าเกิน 5 ปี Invoice Item หมายถึง ลำดับรายการสั่งปล่อยใน Invoice DeclarationLineNo หมายถึง ลำดับรายการในใบขนสินค้าขาเข้า ImportDeclarationDate หมายถึง วันที่นำเข้าตามใบขนขาเข้า

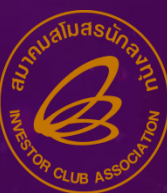

## ขั้นตอนการ Upload file ข้อมูลขอตัดบัญชีเครื่อวจักรนำเข้าเกิน 5 ปี ( ในระบบ)

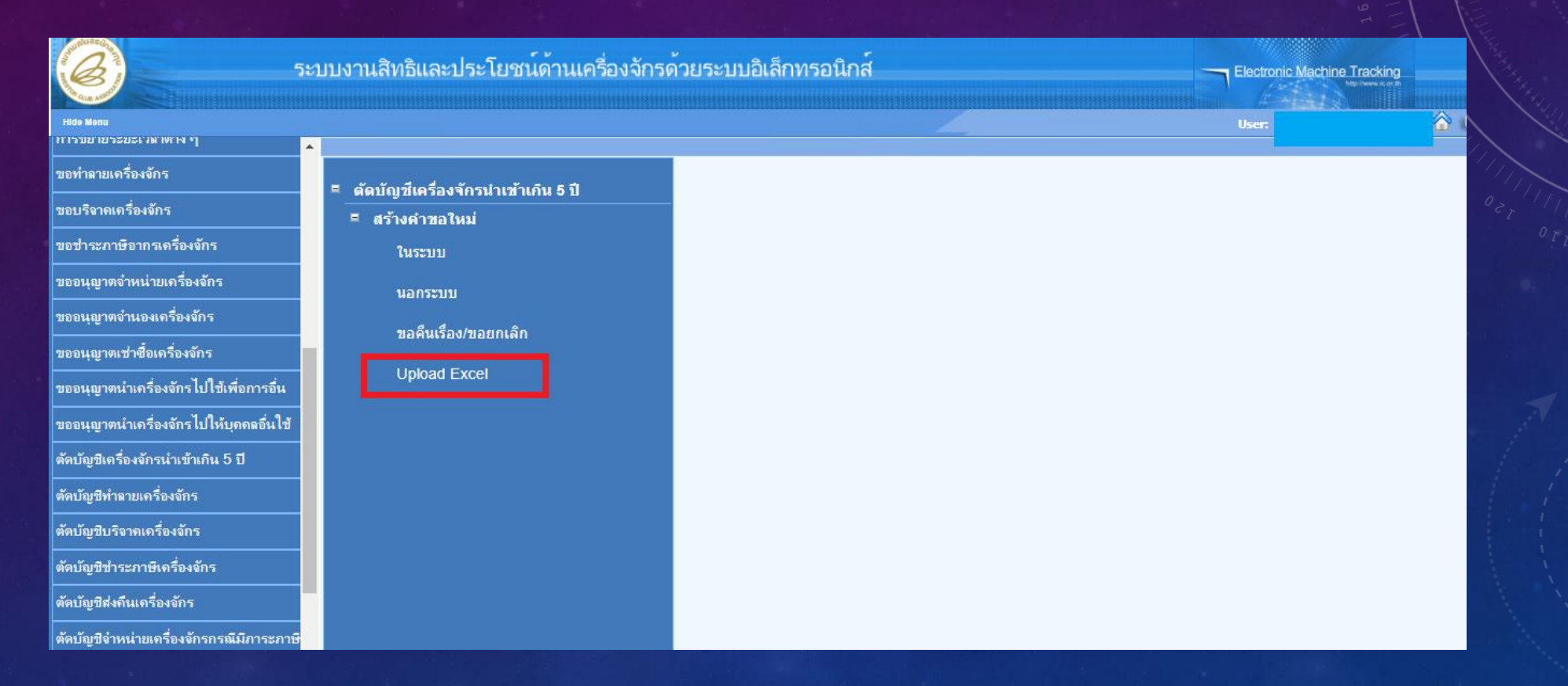

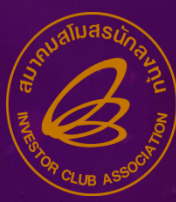

## ขั้นตอนการ Upload file ข้อมูลขอตัดบัญชีเครื่อวจักรนำเข้าเกิน 5 ปี ( ในระบบ)

| 5:1                                      | บงานสิทธิและประโยชน์                                           | ์เด้านเครื่องจักรด้วยร        | ะบบอิเล็กทรอนิกส์ | Electronic Machine Tracki | ng<br>om |
|------------------------------------------|----------------------------------------------------------------|-------------------------------|-------------------|---------------------------|----------|
| Hide Menu                                |                                                                |                               |                   | User:                     | 🟠 Logout |
| ขอบริจากเครื่องจักร                      | UpLoad File Excel                                              |                               |                   |                           |          |
| ขอข่าระภาษีอากรเครื่องจักร               | ทัลบัญชีเครื่องจักรนำเข้าเกิน 5 ปี(<br>กรุณาเลือกไฟล์ Choose F | luteron)<br>le No file chosen | UpLoad            |                           |          |
| ขออนุญาตจำหน่ายเครื่องจักร               | Excel                                                          | ແຄດສະເໜ)                      |                   |                           |          |
| ขออนุญาตจำนองเครื่องจักร                 | กรุณาเลือกไฟล์ Choose F                                        | le No file chosen             | UpLoad            |                           |          |
| ขออนุญาตเข่าซื้อเครื่องจักร              |                                                                |                               |                   |                           |          |
| ขออนุญาตนำเครื่องจักรไปใช้เพื่อการอื่น   |                                                                |                               | กลับสู่หน้าจอหลัก |                           |          |
| ขออนุญาตนำเครื่องจักรไปให้บุคคลอื่นใช้   |                                                                |                               |                   |                           | -        |
| ตัดบัญชีเครื่องจักรนำเข้าเกิน 5 ปี       |                                                                |                               |                   |                           |          |
| ตัดบัญชีทำฉายเครื่องจักร                 |                                                                |                               |                   |                           |          |
| ตัดบัญชีบริจาคเครื่องจักร                |                                                                |                               |                   |                           |          |
| ตัดบัญชีช่าระภาษีเครื่องจักร             |                                                                |                               |                   |                           |          |
| ตัดบัญชีส่งถิ่นเครื่องจักร               |                                                                |                               |                   |                           |          |
| ตัดบัญชีจำหน่ายเครื่องจักรกรณีมีภาระภาษี |                                                                |                               |                   |                           |          |

#### 7. เพิ่มเติมชื่อด่านศุลกากรในหนัวสือขอชำระภาษี และ หนัวสือขอจำหน่ายเครื่อวจักรแบบมีภาระภาษี

|                                                 |                                 |                                        | <u>n</u> 109     |
|-------------------------------------------------|---------------------------------|----------------------------------------|------------------|
| ดำนองโกระกาษีอาการครึ่งง<br>เมายเฉขบัตรส่งเสริม | พักร                            | หมาะและโครงการ                         |                  |
| เมายเลขคำร้อง                                   |                                 | วันที่สร้างกำร้อง                      | 1                |
| เยิ่นดำร้อง                                     |                                 | ชื่อบริษัทกาษาไทย                      |                  |
| ลขที่อนุมัติ                                    | · · ·                           | วันที่อนุมัต                           |                  |
| เมายเหตุ*                                       |                                 |                                        |                  |
| ระเภทขอชาระภาษ<br>ฟล์แนบใบขนขาเข้า *            | ระตามสภาพ ณ วันที่นำเข้า Prowse | Upload <b>*umiliumer=lati PDF uiui</b> | ia(lainina 3 MB) |
| ากานะคำร้อง                                     |                                 |                                        |                  |
|                                                 |                                 |                                        | เพิ่มรายกา       |

<u>ตัวอย่าว วานขอชำระภาษี หน้าระบบแบบเดิม (ก่อนเพิ่มด่าน)</u>

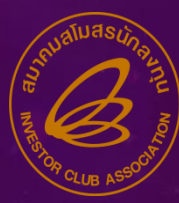

## 7. เพิ่มเติมชื่อด่านศุลกากรในหนัวสือขอชำระภาษี และ หนัวสือขอจำหน่าย แบบมีภาระภาษี

| สำหะปานกาษีอากาแครื่องร่ | ins.                       |                             |                     |
|--------------------------|----------------------------|-----------------------------|---------------------|
| หมายเลขบัตรส่งเสริม      |                            | หมายเลขโครงการ              |                     |
| หมายเลขคำร้อง            |                            | วันที่สร้างกำร้อง           |                     |
| ผู้ยื่นคำร้อง            |                            | ชื่อบริษัทภาษาไทย           |                     |
| เลขที่อนุมัติ            |                            | วันที่อนุมัต                |                     |
| หมายเหตุ *               |                            |                             | 0                   |
| ประเภทขอช่าระภาษี *      | ขำระตามสภาพ ณ วันที่นำเข้า | 🖌 ด่านทีเดินพิธิการ *       | เลือก               |
| ไฟล์แนบใบขนขาเข้า *      | Browse                     | . Upload "multimers bui PDI | Furinin(laina 3 MB) |
| สถานะคำร้อง              |                            |                             |                     |
| รามการของราระกาษีอากรเ   | ลร้องจักร                  |                             | เพิ่มรายการ         |

ตัวอย่าว วานขอซำระภาษี หน้าระบบแบบใหม่ (เพิ่มด่านแล้ว)

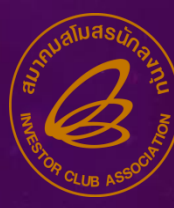

## พิ่มเติมชื่อด่านศุลกากรในหนังสือขอชำระภาษี และ หนังสือขอ จำหน่ายแบบมีภาระภาษี

|                                |                               |        |                                         | User:                      |             |
|--------------------------------|-------------------------------|--------|-----------------------------------------|----------------------------|-------------|
| คำขออนุญาตจำหน่ายเครื่องจักรโด | ยมีภาระภาษี                   |        |                                         |                            |             |
| หมายเฉขบัตรส่งเสริม            | 1006/2554                     | ٤      | หมายเลขโครงการ                          | 540381_7                   |             |
| หมายเฉขคำร้อง                  |                               | م      | วันที่สร้างดำร้อง                       | 07/12/2565                 |             |
| ผู้ยื่นดำร้อง                  | บริษัท ดอมพิวเตอร์ 7 จำกัด วี |        | ชื่อบริษัทกาษาไทย                       | บริษัท ดอมพิวเตอร์ 7 จำกัด |             |
| เฉขที่อนุมัติ                  |                               |        | วันที่อนุมัติ                           |                            |             |
| ไฟล์แนบใบขนขาเข้า*             | Choose File No file chosen    | Upload | *แนบได้เฉพาะไฟล์ PDF เท่านั้น(ไม่เกิน 3 | MB)                        |             |
| หมายเหตุ *                     |                               |        |                                         |                            |             |
| สถานะคำร้อง                    |                               |        |                                         |                            | ,           |
|                                |                               |        |                                         |                            |             |
| เครื่องจักรหลัก                |                               |        |                                         |                            |             |
| กำลังการผลิตคงเหลือของโครงการ  | 0                             |        |                                         |                            |             |
| แสดงวิธีกำนวณกำลังการผลิต      |                               |        |                                         |                            | 1           |
| File แนบหลักฐานการสั่งชื่อ     |                               |        |                                         |                            |             |
| รายการขอจำหน่าย                |                               |        |                                         |                            | เพิ่มรายการ |
|                                |                               |        |                                         |                            |             |

#### ตัวอย่าว วานขอจำหน่ายแบบมีภาระภาษี หน้าระบบเดิม (ก่อนเพิ่มด่าน)

## พิ่มเติมชื่อด่านศุลกากรในหนังสือขอชำระภาษี และ หนังสือขอจำหน่ายแบบมีภาระภาษี

| 6                                         | ระบบงานสิทธิและประโยชน์ด้าน | Electronic Machine Tracking              |                   |      |         |
|-------------------------------------------|-----------------------------|------------------------------------------|-------------------|------|---------|
| Hide Menu                                 |                             |                                          |                   |      | Logout  |
| ดำขออนุญาตจำหน่ายเครื่องจักรโดยมีการะภาษี |                             |                                          |                   |      |         |
| หมายเลขบัตรส่งเสริม                       |                             |                                          | หมายเลขโครงการ    |      |         |
| หมายเลขกำร้อง                             | 1                           |                                          | วันที่สร้างกำร้อง |      |         |
| ผู้ยืนค่าร้อง                             |                             |                                          | ชื่อบริษัทภาษาไทย |      |         |
| เลขที่อนุมัติ                             |                             |                                          | วันที่อนุมัติ     | ,    |         |
| ไฟล์แนบใบขนขาเข้า*                        | Choose File No file chosen  | Upload "และได้เฉพาะได้ร์ PDF เท่านั้น(ไว | arfis 3 MB)       |      |         |
| ด่านที่เดินพิธีการ *                      | เลือก                       | ~                                        |                   |      |         |
| หมายเหตุ *                                | 7                           |                                          |                   |      |         |
| สถานะกำร้อง                               |                             |                                          |                   |      |         |
| ເຊັ່ວເຫັດແມັດ                             |                             |                                          |                   |      |         |
| กำลังการผลิตคงเหลือของโครงการ             | 0                           | •                                        |                   |      |         |
| แสดงวิธิกำนวณกำลังการผลิต                 |                             |                                          |                   |      |         |
| File แนบหลักฐานการสังชื่อ                 |                             |                                          |                   |      |         |
|                                           |                             |                                          |                   | ะพิเ | งรายการ |
| รายการขอสำหน่าย                           |                             |                                          |                   |      |         |
| ข่านวนรายการที่สามารถยืนขอได้ = 100       |                             | บันทึก กลับสุ่หน้าจอ                     | หลัก              | , s  | งคำร้อง |

#### <u>ตัวอย่าว วานขอจำหน่ายแบบมีภาระภาษี หน้าระบบใหม่ (เพิ่มด่านแล้ว)</u>

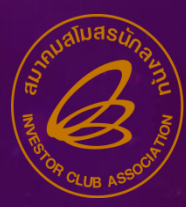

## พัฒนา FUNCTION ประเภทมาน จำหน่าย, บริจาค, ทำลาย ให้เหมือนมานส่งคืน ส่งซ่อมเครื่องจักร

<u>การทำมานใหม่</u> สำหรับรายการที่เป็นรายการเครื่อมจักร ไม่ใช่รายการอะไหล่หรือแม่พิมพ์ จะสามารถกำหนดให้เป็นรายการเครื่อมจักรหรือเป็นส่วนใดส่วนหนึ่มขอมรายการเครื่อมจักร นั้นได้

ในกรณีที่ต้องการกำหนดให้เป็นส่วนใดส่วนหนึ่งของรายการเครื่องจักรนั้น ให้เลือก Option ชื่อรายการที่ไม่ตรงชื่อในบัญชี ระบบจะเปิดให้แก้ไขชื่อรายการเครื่องจักรนั้น และ กำหนดจำนวน และ Serial Number ของรายการนั้น และระบบจะไม่ตัดตัวเลขออกจาก รายการสั่งปล่อย โดยรายการดังกล่างสามารถนำไป จำหน่าย บริจาค ทำลาย หรือส่งคืน ได้ ตามจำนวนที่มีอยู่

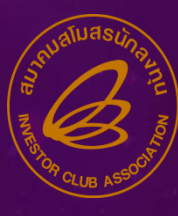

| Νοι         Νοι                                                                                                    |          | ระบบง                                                                                                    | วานสิทธิและประโยชน <b>์</b> ด้านเค                                     | เรื่องจักรด้วยระบ                                                                                     | บบอิเล็กทรอนิกส์                                                                                                    |                                                                                  |                                                                           | Electronic N                                                | tachine Tracking                                           |     |
|----------------------------------------------------------------------------------------------------|----------|----------------------------------------------------------------------------------------------------|------------------------------------------------------------------------|----------------------------------------------------------------------------------------------------|----------------------------------------------------------------------------------------------------|----------------------------------------------------------------------------------|---------------------------------------------------------------------------|-------------------------------------------------------------|------------------------------------------------------------|-----|
|                                                                                                    |          | Hide Menu                                                                                                    |                                                                        |                                                                                                    |                                                                                                    |                                                                                  |                                                                           |                                                             |                                                            | .og |
| รามการสังได้อย       มารรดังได้อย       มาระการสังได้อย       มาระการสังได้อย |          | ดำาของนุญาตจำหน่วยเครื่องจักร<br>เลขที่อนุมัติ *<br>ชื่อเครื่องจักร<br>รายการ Invoice<br># เลขที่ในกำกับสินค้า<br>1 YWPSD-TK024 | กรุณากรอกจำนวนที่ต้องการจำหน่าง<br>ชื่อรายการ<br>จำนวน *<br>เลขทีไบขน* | ม<br>ASD LEAF                                                                                         | ลขที่ไบก่ากับสินค้า<br>1                                                                                                    | (X)                                                                              | <i>I</i> ศ≃มทศ<br>จิน                                                     | ระกุณริน<br>ยูโร                                            | ต้นหา<br>อัตราแลกปรี่ยน<br>37.97820                        |     |
| ສັ້ນໄດ້ລາມຄູ່ຄື ສັ້ນໄດ້ລາມຄູ່ຄືລາດຄົວ 60.00 60.00 6                                                                                                    | ตัวอย่าง | <ul> <li>รายการสิ่งปล่อย</li> <li>#</li> <li>1 ASD LEAF</li> <li>2 CARBON BRUSH</li> <li>• มานขอจำาหน่ายเครื่อ</li> </ul>       | รัณครัมสักร<br>วุ <b>บา</b> จั∩ร                                       | ประมทการสัสปล่อย<br>สั่งปล่อยปกติ<br>สั่งปล่อยปกติ<br>สั่งปล่อยปกติ<br>สั่งปล่อยปกติ<br>สั่งปล่อยปกติ | ประมาทรายการ<br>สั่งปล่อยเครื่องจักร<br>สั่งปล่อยเครื่องจักร<br>สั่งปล่อยเครื่องจักร<br>สั่งปล่อยเครื่องจักร<br>สั่งปล่อยเครื่องจักร | <mark>ร่านงานขอตั้งปล่อย</mark><br>160.00<br>10.00<br>532.00<br>160.00<br>160.00 | <mark>คมหรือ</mark><br>160.00<br>10.00<br>532.00<br>160.00<br>4<br>160.00 | รำดับรายการนั้นปร่อย<br>ใน Invoice<br>1<br>2<br>3<br>4<br>5 | สำคับรายการใบใบบน<br>สินด้ายายข้า<br>1<br>2<br>3<br>4<br>5 |     |
| <u>สามผลอยการ 60.00 0 00.00 0 0 0 0 0 0 0 0 0 0 0 0 0</u>                                                                                                    |          |                                                                                                    |                                                                        | สังปล่อยปกติ<br>สังปล่อยปกติ                                                                          | สังปล่อยเครื่องจักร<br>สังปล่อยเครื่องจักร                                                                                           | 60.00<br>200.00                                                                  | 60.00 (<br>200.00 7                                                       | 6<br>7                                                      | 6<br>7                                                     |     |

<u>หน้าจอกำหนดรายการจำหน่ายแบบเดิม</u>

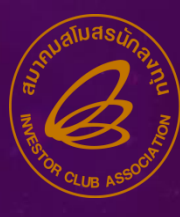

|          | 5                                              | ระบบงานสิทธิและประโยชน์ด้านเครื่องจักรด้วยระบบอิเล็กทรอนิกส์ |                                                 |                                                                      |                                      |                   |                       |                                      |  |
|----------|------------------------------------------------|--------------------------------------------------------------|-------------------------------------------------|----------------------------------------------------------------------|--------------------------------------|-------------------|-----------------------|--------------------------------------|--|
|          | Hide Menu                                      |                                                              |                                                 |                                                                      |                                      |                   |                       |                                      |  |
|          | คำขออนุญาตข้าหน่ายเครื่องข้<br>เลขที่อนุมัติ * | ns                                                           | u                                               | าขที่ใบกำกับสินด้า                                                   |                                      |                   |                       |                                      |  |
|          | ชื่อเครื่องจักร                                | กรุณากรอกจำนวนที่ต้องกา                                      | รจำหน่าย                                        | _                                                                    | ×                                    |                   |                       | ด้นหา                                |  |
|          | รามการ Invoice                                 | ชื่อรายการ<br>จำนวน *                                        | ASD LEAF                                        |                                                                      |                                      |                   |                       |                                      |  |
|          | # เลขที่ในรำกับสิน<br>1 YWPSD-TK024            | ล้า เลขทีไบขน*                                               |                                                 |                                                                      |                                      | ปร≈มพส<br>จีน     | <u>สถุณสิน</u><br>มโร | จัลรามอกเปลี่ยน<br>37 97820          |  |
|          |                                                |                                                              | ตกลง ยกเลิก                                     |                                                                      |                                      |                   |                       |                                      |  |
|          | รามการสังปล่อม                                 |                                                              |                                                 |                                                                      | 1                                    | r                 | de Terrane Anti-      | de Transman de Channel               |  |
|          | #<br>1 ASD LEAF                                | ซื่อเครื่องจักร                                              | <b>ประเภทการสัมเล่อย</b><br>สั่งปล่อยปกติ       | <b>ประเภทรายการ</b><br>สั่งปล่อยเครื่องจักร                          | <del>สามารมอสัสเมือย</del><br>160.00 | คงเหลือ<br>160.00 | In Invoice            | สายมรายการแนบบน<br>สินด้ายาเข้า<br>1 |  |
|          | 2 CARBON BRUSH<br>3 COVER PLATE                |                                                              | สังปล่อยปกติ<br>สังปล่อยปกติ                    | สั่งปล่อยเครื่องจักร<br>สั่งปล่อยเครื่องจักร                         | 10.00<br>532.00                      | 10.00<br>532.00   | 2<br>3                | 2<br>3                               |  |
| ท้าอย่าง | <ul> <li>มานขอจำหน่ายเครื่</li> </ul>          | รื่องจักร                                                    | สั่งปล่อยปกติ<br>สั่งปล่อยปกติ<br>สั่นไล่อยปกติ | สั่งปล่อยเครื่องจักร<br>สั่งปล่อยเครื่องจักร<br>สั่นปล่อยเครื่องจักร | 160.00<br>160.00                     | 160.00<br>160.00  | 4<br>5                | 4<br>5                               |  |
|          | 7 EJ SPACER                                    |                                                              | สังปล่อยปกติ<br>สังปล่อยปกติ                    | สั่งปล่อยเครื่องจักร                                                 | 200.00                               | 200.00            | 7                     | 7                                    |  |

### หน้าจอกำหนดรายการจำหน่ายแบบใหม่

|           |                       | ระบบงานสิทธิและประโยชน์ด้านเครื่องจักรด้วยระบบอิเล็กทรอนิกส์ |                   |                      |                  |         |                                   |                   |       |  |
|-----------|-----------------------|--------------------------------------------------------------|-------------------|----------------------|------------------|---------|-----------------------------------|-------------------|-------|--|
|           | Hide Menu             |                                                              |                   |                      |                  |         |                                   |                   | Logou |  |
|           | ดำขอบริจาดเตรื่องจักร |                                                              |                   |                      |                  | x       |                                   |                   |       |  |
|           | เลขทือนุมัติ *        | นร1 กรุณากรอกจำนวนที่ต้องกา                                  | รบริจาด           |                      | X                |         |                                   |                   |       |  |
|           | ชื่อเตรื่องจักร       |                                                              |                   |                      |                  |         |                                   |                   |       |  |
|           |                       | ชื่อรายการ                                                   | ASD LE            | AF                   |                  |         |                                   | ด้นหา             |       |  |
|           |                       | จำนวน *                                                      |                   |                      |                  |         |                                   |                   |       |  |
|           |                       | Serial Number                                                |                   |                      |                  |         |                                   |                   |       |  |
|           |                       |                                                              |                   |                      |                  |         |                                   |                   | 4     |  |
|           | # เลขที่ใบก่ากับสิ    | แต้า                                                         |                   | •                    |                  | ls=unnt | stepasias                         | อัลราแนกเปลี่ยน   |       |  |
|           | 1 YWPSD-TK024         | 2                                                            | ตกลง ยก           | เลก                  |                  | จิน     | ยุโร                              | 37.97820          |       |  |
|           | รามการสั่งปล่อย<br>#  | ซึ่งเครื่องอักร                                              | ประเภทการสัสปล่อย | ประเภทรายการ         | สำหางหอสิ้สปล่อย | คะเหลือ | รำลับรายการสิ่นปล่อย<br>ใน Immior | สาดับราชการในใบชน |       |  |
|           | 1 ASD LEAF            |                                                              | สั่งปล่อยปกติ     | สั่งปล่อยเครื่องจักร | 160.00           | 160.00  | 1                                 | 1                 |       |  |
|           | 2 CARBON BRUS         | н                                                            | สั่งปล่อยปกติ     | สั่งปล่อยเครื่องจักร | 10.00            | 10.00   | 2                                 | 2                 |       |  |
|           | 3 COVER PLATE         |                                                              | สั่งปล่อยปกติ     | สั่งปล่อยเครื่องจักร | 532.00           | 532.00  | 3                                 | 3                 |       |  |
|           | າງມາວມຣັດງດາດຮໍ້      |                                                              | สั่งปล่อยปกติ     | สังปล่อยเครื่องจักร  | 160.00           | 160.00  | 4                                 | 4                 |       |  |
| <b>11</b> | • JIU000511FIIFI50    |                                                              | สังปล่อยปกติ      | สังปล่อยเครื่องจักร  | 160.00           | 160.00  | 5                                 | 5                 |       |  |
|           | EJ BOTTOM SU          |                                                              | สังปล่อยปกตี      | ส่งปล่อยเครื่องจักร  | 60.00            | 60.00   | 6                                 | 6                 |       |  |
|           |                       |                                                              | พายยอมบกต         | หงบพอยเตรองจกร       | 200.00           | 200.00  | 7                                 | 7                 |       |  |

#### <u>หน้าจอกำหนดรายการบริจาค แบบเดิม</u>

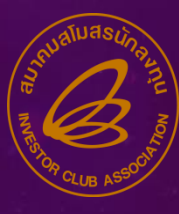

|            | ระบ                                                                                                    |                                                                                              | Electronic Machine Tracking                                                                           |                                                                                                    |                                                                              |                                                                      |                                                                   |                                                               |      |
|------------|----------------------------------------------------------------------------------------------------|----------------------------------------------------------------------------------------------|----------------------------------------------------------------------------------------------------|----------------------------------------------------------------------------------------------------|------------------------------------------------------------------------------|----------------------------------------------------------------------|-------------------------------------------------------------------|---------------------------------------------------------------|------|
|            | Hide Menu                                                                                                    |                                                                                              |                                                                                                    |                                                                                                    |                                                                              |                                                                      |                                                                   | 🙆 Log                                                         | goul |
|            | คำขอบริจาณครื่องจักร<br>เลขที่อนุมัติ *<br>ชื่อเครื่องจักร<br>รายการ Invoice<br># และที่ในกำลับสินตัก<br>1 YWPSD-TK024 | นร1<br>ครุณากรอกจำนวนที่สองการ<br>ชื่อรายการขอบวิจ<br>ชื่อรายการ<br>จำนวน *<br>Serial Number | บริจาค<br><mark>ภาคไม่ตรงชื่อในบัญชี</mark><br>ASD LE/<br>ตกลง ยก                                     | AF                                                                                                    |                                                                              | /seami<br>จิน                                                        | รทาดเริง<br>มูโร                                                  | ค้นหา<br>จัดราแฉกแร็ยน<br>37.97820                            |      |
| ตัวอย่าา เ | #       1     ASD LEAF       2     CARBON BRUSH       3     COVER PLATE       มานขอบริจาาคเครื่อมจั                    | ซีอเตร็องอักร<br>NS                                                                          | ประเภทการสัมพ่อม<br>สั่งปล่อยปกติ<br>สั่งปล่อยปกติ<br>สั่งปล่อยปกติ<br>สั่งปล่อยปกติ<br>สั่งปล่อยปกติ | ประเททรายการ<br>สั่งปล่อยเครื่องจักร<br>สั่งปล่อยเครื่องจักร<br>สั่งปล่อยเครื่องจักร<br>สั่งปล่อยเครื่องจักร<br>สั่งปล่อยเครื่องจักร | <del>สำนวนของั้งปล่อย</del><br>160.00<br>10.00<br>532.00<br>160.00<br>160.00 | <mark>คยหลือ</mark><br>160.00<br>10.00<br>532.00<br>160.00<br>160.00 | ร่างสัมรายการสังปร่อย<br>ใน Invoice<br>1<br>2<br>3<br>4<br>5<br>6 | สำลับรายการในใบหม<br>สินด้านหาก<br>1<br>2<br>3<br>4<br>5<br>6 |      |
|            | 7 EJ SPACER                                                                                                    |                                                                                              | สงบลอยบกต<br>สั่งปล่อยปกติ                                                                            | สงบสอยเครองจกร<br>สั่งปล่อยเครื่องจักร                                                                                               | 200.00                                                                       | 200.00                                                               | 7                                                                 | 7                                                             |      |

#### <u>หน้าจอกำหนดรายการบริจาค แบบใหม่</u>

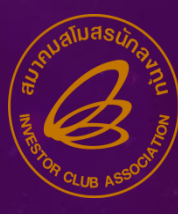

|         | ระบบงานสิทธิและประโยชน์ด้านเครื่องจักรด้วยระบบอิเล็กทรอนิกส์                                      |                                   |                                       |                        |                                              |                      |         |                                   | Electronic Machine Tracking       |                         |       |  |
|---------|---------------------------------------------------------------------------------------------------|-----------------------------------|---------------------------------------|------------------------|----------------------------------------------|----------------------|---------|-----------------------------------|-----------------------------------|-------------------------|-------|--|
|         | Hide Menu                                                                                         |                                   |                                       |                        |                                              |                      |         |                                   |                                   |                         | Logou |  |
|         | ตำขอทำอายเครื่องอักร<br>เลขที่อนุมัติ * นร <mark>์ กรุณากรอกจำนานที่ส</mark> อ<br>ชื่อเครื่องจักร |                                   |                                       |                        | -                                            | -                    |         | X                                 |                                   |                         |       |  |
|         |                                                                                                   |                                   | ชื่อรายการ<br>จำนวน *<br>Serial Numbe | ər                     | ASD LEA                                      | ٨F                   |         | ]                                 |                                   | ดันหา                   |       |  |
|         | 3191<br>1                                                                                         | เลขาปีแก่กับสินค้า<br>YWPSD-TK024 |                                       |                        | ตกลง ยกเ                                     | ลิก                  |         | <u>พ</u> ไระ<br>ผจิน              | ทศ ร<br>ยูโ                       | กุละลิง<br>ร 37.97820   |       |  |
|         | รามก                                                                                              | ารสั่งปล่อย                       |                                       |                        |                                              |                      |         |                                   |                                   |                         |       |  |
|         | #                                                                                                 | ชื่อเครื่อ                        | มจักร                                 | ประเภทการสั้ง<br>ปร่อย | ประเภทรายการ                                 | จำนวนขอสั้ง<br>ปล่อย | คงแหลือ | สำคับรายการสัยได่อย<br>ใน Invoice | สำลับรายการในใบขน<br>สินด้ายาเข้า | เลขที่อนุมัติ           |       |  |
|         | 1                                                                                                 | ASD LEAF                          |                                       | สั่งปล่อยปกติ          | สั่งปล่อยเครื่อง<br>จักร                     | 160.00               | 160.00  | 1                                 | 1                                 | นร<br>1311M640700015779 |       |  |
|         | 2                                                                                                 | CARBON BRUSH                      |                                       | สั่งปล่อยปกติ          | สั่งปล่อยเครื่อง<br>จักร                     | 10.00                | 10.00   | 2                                 | 2                                 | นร<br>1311M640700015779 |       |  |
| ตัววุฒา | • มานข                                                                                            | อทำลายเครื่อวจัก                  | S                                     | สั่งปล่อยปกติ          | สั่งปล่อยเครื่อง<br>จักร                     | 532.00               | 532.00  | 3                                 | 3                                 | นร<br>1311M640700015779 |       |  |
| เมือยม  | 4                                                                                                 | CROWD GUIDE PART                  |                                       | สั่งปล่อยปกติ          | สั่งปล่อยเครื่อง<br>จักร<br>สั่นปล่อมเครื่อง | 160.00               | 160.00  | 4                                 | 4                                 | นร<br>1311M640700015779 |       |  |

<u>หน้าจอทำหนดรายการขอทำลาย แบบเดิม</u>

|          | ระบบงานสิทธิและประโยชน์ด้านเครื่องจักรด้วยระบบอิเล็กทรอนิกส์<br>Hide Menu                                                                         |                                        |                                                 |                                                                              |                                 |                             |                                         | Electronic Machine Tracking            |                                                                                                    |  |  |  |
|----------|----------------------------------------------------------------------------------------------------|----------------------------------------|-------------------------------------------------|------------------------------------------------------------------------------|---------------------------------|-----------------------------|-----------------------------------------|----------------------------------------|----------------------------------------------------------------------------------------------------|--|--|--|
|          | ดำระหว่านายเตรื่องจักร<br>เลขที่อนุมัติ *<br>ชื่อเครื่องจักร<br>รายการ Invoice<br><u># เลขทีในสำคัญพิเต้ก</u><br>1 YWPSD-TK024<br>รายการกิ้งปก่อย | รี่ต้องการทำลาม<br>เขอทำลายไม่ตร<br>ะก | ง <del>ชื่อในบัญชี</del><br>ASD LEA<br>ดกลง ยกเ | ៶F<br>តិក                                                                    |                                 | โ                           |                                         |                                        |                                                                                                    |  |  |  |
|          | # ชื่อเค<br>1 ASD LEAF                                                                                                    | รื่องขักร                              | ประเภทการสั่ง<br>ปล่อย<br>สั่งปล่อยปกติ         | <b>ประเภทรายการ</b><br>สั่งปล่อยเครื่อง                                      | สามารถเขอสัง<br>ปล่อย<br>160.00 | <del>คแหลือ</del><br>160.00 | สำคัญรายการสิ่งปล่อย<br>ใน Invoice<br>1 | สำคัญรายการในใบขน<br>สินด้ายางข้า<br>1 | เลขที่อนุมิลิ<br>นร                                                                                |  |  |  |
| ຕັວວຍ່າງ | ้งานขอทำลายเครื่องจัก                                                                                                    | s                                      | สั่งปล่อยปกติ<br>สั่งปล่อยปกติ<br>สั่งปล่อยปกติ | งกร<br>สังปล่อยเครื่อง<br>จักร<br>หังปล่อยเครื่อง<br>จักร<br>สังปล่อยเครื่อง | 10.00<br>532.00<br>160.00       | 10.00<br>532.00<br>160.00   | 2<br>3<br>4                             | 2<br>3<br>4                            | 1311M640700015779<br>us<br>1311M640700015779<br>us<br>1311M640700015779<br>us<br>1311M640700015779 |  |  |  |

<u>หน้าจอกำหนดรายการขอทำลาย แบบใหม่</u>

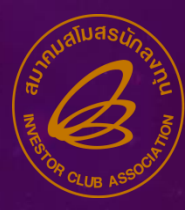

## ปรับปรุวรายวานการเรียกเก็บภาษีให้ระบบสามารถ MAPPING กับข้อมูลใบขนสินค้าขาเข้าได้

## ุรายวานการเรียกเก็บภาษี มี 2 ประเภทวานที่เกี่ยวข้อว

ขอชำระภาษีอากรเครื่อวจักร

ขอจำหน่ายเครื่อวจักรแบบมีภาระภาษี

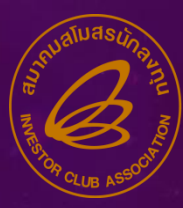

## 9. ปรับปรุวรายวานการเรียกเก็บภาษีให้ระบบสามารถ MAPPING กับข้อมูลใบขนสินค้าขาเข้าได้

## • กรณีในระบบ

ระบบาะใช้เลขที่อนุมัติที่ออกโดยระบบ eMT Online ไปค้นหาใบขน เมื่อบริษัทา เลือกรายการเครื่อวาักร

- ถ้าเจอระบบจะแสดงเลขที่ใบขนบนหน้ารายการ
- แต่ก้าไม่เจอระบบจะแสดงข้อความ " ค้นหาเลขที่ ใบขนไม่พบ กรุณาระบุเลขที่ใบขน"
   เมื่อกำหนดเลขที่ใบขนเรียบร้อยให้กดปุ่ม "ค้นหา" โดยระบบจะแจ้งทั้งกรณีที่เจอกับไม่ เจอใบขน

กรณีเจอ ระบบจะแจ้วว่า " เจอข้อมูลใบขนที่กำหนด" กรณีไม่เจอ ระบบจะแจ้วว่า " ไม่เจอข้อมูลใบขนที่กำหนด"

- <u>แบ่วออกเป็น</u>
  - ในระบบ
  - นอกระบบ

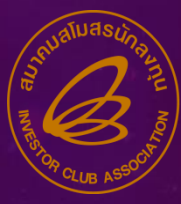

ขอชำระภาษีอากรเครื่องจักร

ขอจำหน่ายเครื่องจักร

#### แบบมีภาระภาษี

| 5:11                                     | <b>มงานสิทธิและประโ</b> ย                                                                                                    | มชน์ด้านเครื่อง | จักรด้วยระบบอิเล็กทร                                                                                                    | อนิกส์                           |         | Electronic     | Machine Tracking                                                                                                    |
|------------------------------------------|----------------------------------------------------------------------------------------------------|-----------------|----------------------------------------------------------------------------------------------------|----------------------------------|---------|----------------|----------------------------------------------------------------------------------------------------|
| Hide Menu                                |                                                                                                    |                 |                                                                                                    | designation of the second second |         | Usert          | Logo                                                                                                    |
| านารสงหมารห์นอ                           | A REAL PROPERTY AND A REAL PROPERTY AND A REAL | indica.         |                                                                                                    |                                  |         |                |                                                                                                    |
| การจัดการข้อคราม                         | (territoriality)*                                                                                                    | 1411308M59      | 90 <b></b>                                                                                                    |                                  |         |                |                                                                                                    |
| ข้อมูลโขเรงการ                           | สอเตรื่องรักร                                                                                                    |                 |                                                                                                    |                                  |         |                | - Anna                                                                                                    |
| การขออุทธรณ์ด่างๆ                        |                                                                                                    |                 |                                                                                                    |                                  |         |                |                                                                                                    |
| 5104314                                  | snures invoice                                                                                                    |                 |                                                                                                    | 255                              |         |                |                                                                                                    |
| การนำข้อมูลออกจากระบบเก่าเพื่อทำบัญชีใน  | # amiliainii                                                                                                    | สโลงสีร วันทักษ | ารุณากรรกรานวนหตุดองการราชรา                                                                                                    | ins                              |         | atrim The      | War a manual Manual                                                                                                    |
| การขยายระยะเวลาต่าง ๆ                    |                                                                                                    | 11/01/25        | ชื่อวายกาว                                                                                                    | DUPLEXED FIELD                   | CONTROL | Insign summary | 36.27980                                                                                                    |
| ขอทำลายเครื่องจักร                       | Commence and the second                                                                                                    |                 | จำนวน *<br>เลขทีโบชน*                                                                                                    |                                  |         |                |                                                                                                    |
| ขอบวิจาคเครื่องจักว                      | 2 Contraction of the second                                                                                                    |                 | and the second second se |                                  | 1.      | _              |                                                                                                    |
| ขอข่าระภาษีอากรเครื่องจักร               |                                                                                                    | descinator.     |                                                                                                    | ធរ មកធើក                         | คับหา   | A CO. 1        | and a second second sec |
| สารางบาวองร้างแก่งหมดสี่สารกัดร          | 2 ANALOG INPA                                                                                                    | T MODULE        | anhaomha                                                                                                    | ศัสมสองกราวิธรรการ               | 1.00    | 1.00 2         | 2                                                                                                    |
| ารออนุญาตราศการ                          | 3 ANALOG OUT                                                                                                    |                 | #ailamaha                                                                                                    | aniunmaterint.                   | 1.00    | 1.00 3         | 3                                                                                                    |
| ขออนุญาตจำนองเครื่องจักร                 | 4 DIGITAL INPL                                                                                                    | THACIDIHUE      | Worlinson Levil                                                                                                    | ALTER ANT ANTAL ANTAL ANTAL      | 1.00    | 1.00 4         | 4                                                                                                    |
| ขออนุญาตเข่าซื้อเครื่องจักร              | DIGITAL OUT                                                                                                    | PUT MODULE      | สาปส่อแปกติ                                                                                                    | ได้เปล่อมเครื่องรักร             | 1.00    | 1.00 5         | 15                                                                                                    |
| ขออนุญาตนำเครื่องจักรไปใช้เพื่อการอื่น 🎽 |                                                                                                    |                 |                                                                                                    |                                  |         |                |                                                                                                    |

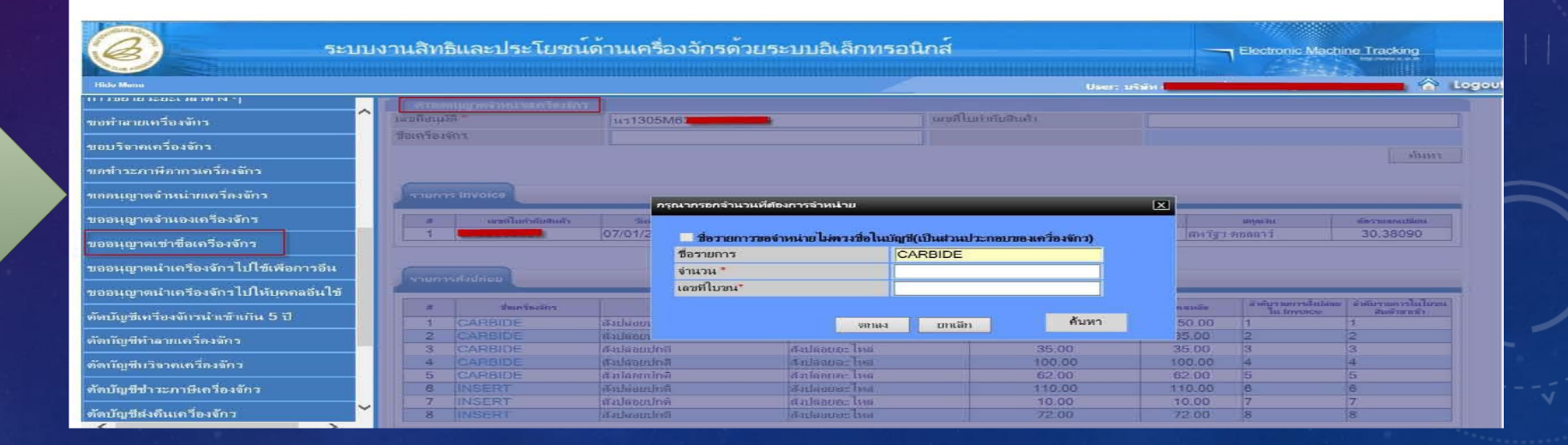

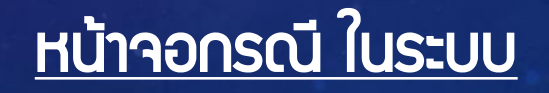

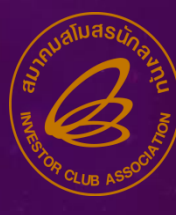

ระบบงานสิทธิและประโยชน์ด้านเครื่องจักรด้วยระบบอิเล็กทรอนิกส์ Electronic Machine Tracking ga Invoice ข้อมุลโครงการ ประเภทการสั่งปล่อย หมายเลขบัตรส่งเสริม -- เดือก --58-2090-0-00-1-0 V วันที่บนใบกำกับสินด้า " เฉขที่ใบก่ากับสินค้า ' การขออุทธรณ์ต่างๆ วันน้ำเข้า \* ด่านที่เดินพิธีการ" TH - เลือก -V ราษงาน สงมาจากประเทศ -- เดือก --V สกุลเงิน - เลือก --~ **อัตราแลกเปลี่ยน** มุลค่าการสังปล่อย(ตามสกุลเงิน) 0.00 การนำข้อมูลออกจากระบบเก่าเพื่อทำบัญชีไ มูลค่าเครื่องอักรทั้งInvoice(บาท) การขยายระยะเวลาต่าง ๆ หมายเหตุ ขอท่าลายเครื่องจักร เลขที่อนมัติ \* วันที่สนมัติ ขอบริจาคเครื่องอักร -ขอชาระภาษีอากรเครื่องจักร ประเภทรายการ \* ชื่อรายการที่ขอไม่ตรงชื่อในบัญชี(เป็นส่วนประกอบ -- เดือก --~ ขออนญาตจำหน่ายเกรื่องจักร ของเครื่องจักร) ชื่อเครื่องจักร \* ค้นหาเลขที่ใบขนจากเลขที่อนุมัติ ถ้าเจอนำไปแสดงในเลขที่ใบขนขาเข้า ขออนุญาตอ่านองเครื่องอักร จำนวนขอชำระภาษี อัตราอากร ขออนุญาตเช่าชื่อเครื่องอักร สำคับรายการสั่งปล่อยใน Invoice สำลับรายการในใบขนสินด้าขาเข้า\* ขออนุญาตนำเครื่องจักร ไปใช้เพื่อการอื่น มุลค่าตาม Invoice(ตามสกุลเงิน) วันที่ใบขนจาเข้า \* เฉขที่ใบขนขาเข้า " ขออนุญาตนำเครื่องอักรไปให้บุลคลอื่นใช้ Serial Number ตัดบัญชีเครื่องจักรนำเข้าเกิน 5 ปี รายละเอียด ตัดบัญชีทำลายเครื่องจักร เครื่องจักรหลัก - เดือก -หน่วย - เลือก --Y. Y ตัดบัญชีบริจาคเครื่องจักร 🗸 ปีที่เครื่องจักรถูกผลิต (ค.ศ.) สภาพ -- เดือก --ตัดบัญชีชำระภาษิเครื่องจักร เพิ่มรายการเครื่องจักร Clear ตัดบัญชีส่งดีนเครื่องจักร <

# กรณีนอกระบบ เมื่อระบุเลขที่อนุมัติ ระบบาะ ค้นหาตามเลขที่อนุมัติที่ กำหนด ไม่ว่าาะพบหรือไม่ ระบบาะแก้งข้อความให้กราบ ค้นหาเลขที่ใบขน " หรือ ส้นหาเลขที่ใบขนไม่พบ "

- กรณีพบให้นำเลขที่ใบขนมา ใส่ใน
   ช่อมเลขที่ใบขน
  - ุ กรณีไม่พบ ไม่ต้อมนำเลขที่ใบ ขนไปค้นหาเหมือนในระบบ

#### <u>หน้าจอกรณี นอกระบบ</u>

## **ประกาศ** ข<sub>อแจ้ม</sub>เปลี่ยน<u>เบอร์โทรศัพท์ติดต่อ</u>หน่วยมานขอมสมาคม

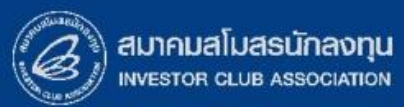

## 0 2666 9449 >>โดยติดต่อสมาคม ดัวนี้ 💿 ตั้งแต่ วันอั้วคารที่ 4 มกราคม 2565 เป็นต้นไป

| Customer Support Unit : CSU                                                                 | na 1                                                                                                   | csu@ic.or.th                          | ด้านการชำระเวิน                                        | ററ 4              |                                      |   |  |
|---------------------------------------------------------------------------------------------|----------------------------------------------------------------------------------------------------|---------------------------------------|--------------------------------------------------------|-------------------|--------------------------------------|---|--|
| เหลาบริทษาดานการเชิวานระบบ อิMT และ หิMTS<br>ติดตาม <u>เอกสารวาน</u> เครื่องจักรและวัตถุดิบ | กษรกษาดานการเชิวานระบบ อุคา และ หิศาร<br>กตาม <u>เอกสารวาน</u> เครื่องจักรและวัตถุดิบ <sub>ก</sub> ด 2 |                                       | - การส่มหลักฐานการชำระเมิน<br>- บริการอื่นๆ ทามการเมิน |                   | payment@ic.or.th<br>finance@ic.or.th | Ċ |  |
| <ul> <li>ยื่นรายการวัตถุดิบ, สูตรการพลิต, โอนสูตร, ปรับยอดวัตถุดิบด้วยเอกสาร</li> </ul>     |                                                                                                    |                                       | สำนักมานสาขาชลบุรี                                     | ∩n 5              | ic-chonb@ic.or.th                    |   |  |
| <ul> <li>ขอตัดบัญชีวิตถุดีบ ,ยกเลิกการตัดบัญชี, ตรวจ</li> </ul>                             | บขนสินค้าพื่อขอขยายเวลา                                                                                | สำนักมานสาขา นครราชสีมา               | na 6                                                   | ic-korat@ic.or.th |                                      |   |  |
| บริการสมาชิกและผู้ใช้บริการ                                                                 | na 3                                                                                                   |                                       | สำนั∩มานสาขา เชียมใหม่                                 | <b>n</b> a 7      | ic-chmai@ic.or.th                    |   |  |
| > สมัครสมาชิกและผู้ใช้บริการ<br>> บริการฟึกอบรม<br>> ปริการ Counter Service                 |                                                                                                    | cus_service@ic.or.th<br>icis@ic.or.th | สำนักงานสาขา สงขลา                                     | na 8              | ic-songk@ic.or.th                    |   |  |
| <ul> <li>บริการคีย์ข้อมูลเครื่องจักร วัตกุดิบและช่างฟีมือ :</li> </ul>                      |                                                                                                    | counterservice@ic.or.th               | สำนักงานสาขา ขอนแก่น                                   | na 9              | ic-khonkaen@ic.or.th                 |   |  |
| - บริการยนเพลงานวิติกุดบ : bis_<br>- บริการขอข้อมูลเครื่องจักรและวัติกุดิบ : bis_           |                                                                                                    | bis_center@ic.or.th                   |                                                        |                   |                                      |   |  |